# Natural Gas Information Annual Respondent Query System

# **User's Guide**

September 2016

Prepared by:

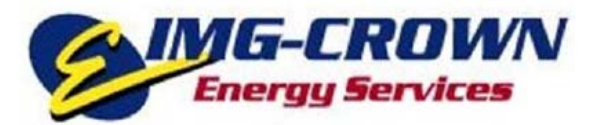

5418 Seminary Road Alexandria, VA 22311

Prepared for:

Natural Gas Reserves Division Office of Oil, Gas and Coal Supply Statistics Energy Information Administration Department of Energy 1000 Independence Avenue, S.W. Washington, D.C. 20585

# Natural Gas Information Annual Respondent Query System User's Guide

#### **Table of Contents**

| Introduction                                                                        | 1  |
|-------------------------------------------------------------------------------------|----|
| Hardware/Software Requirements                                                      | 1  |
| Running the Query System                                                            | 2  |
| Report Field                                                                        | 2  |
| Years Field                                                                         | 3  |
| Sort By Field                                                                       | 4  |
| Company Field                                                                       | 5  |
| Pie Chart                                                                           | 6  |
| Download Functionality: Three Icons                                                 | 7  |
| Invoking Downloads                                                                  | 8  |
| Hyperlinks                                                                          | 9  |
| Form EIA-176 Link                                                                   | 10 |
| User Guide Link                                                                     | 11 |
| Definitions, Sources, & Notes Link                                                  | 11 |
| Displays Buttons. Counters. and Arrows                                              | 13 |
| Reset Report                                                                        | 13 |
| Swap                                                                                | 13 |
| Counters & Arrows                                                                   | 13 |
| Filter: Area                                                                        | 14 |
| Filter: Company                                                                     | 15 |
| Filter: Item                                                                        | 16 |
| Item's Unique Display Feature: Referencing the Location of an Item on the EIA Form. |    |
| Data Table Revealing Output from Sample Query                                       |    |
| Bi-directional Arrows: Ascending & Descending                                       |    |
| Examples of the Report Lavouts                                                      |    |
| EIA-176 Reports                                                                     |    |
| 176 Natural Gas Reports                                                             | 19 |
| 176 Types of Operations and Sector Items                                            |    |
| 176 Continuation Text Lines                                                         |    |
| 176 Company List                                                                    | 22 |
| EIA-191 Reports                                                                     | 23 |
| 191 Field Level Storage Data (Annual)                                               |    |
| 191 Field Level Storage Data (Monthly)                                              | 23 |
| FIA-757 Report                                                                      | 24 |
| 757 Processing Capacity                                                             | 24 |
| Years Fields: (FIA-757)                                                             | 26 |
| Download Functionality: Three Icons on the FIA-757 Interface                        | 27 |
| Invoking Downloads: (FIA-757)                                                       | 27 |
| Hyperlinks: (EIA-757)                                                               | 28 |
| User Guide Link                                                                     | 29 |
| Definitions Sources & Notes Link: (EIA-757)                                         | 29 |
| Display's Buttons Counters and Arrows: (FIA-757)                                    | 29 |
| Reset Report: (FIA-757)                                                             | 30 |
| Swan: (FIA-757)                                                                     | 30 |
| Counters & Arrows: (EIA-757)                                                        | 30 |
| Filters in Columns: (EIA-757)                                                       | 30 |
| 176 Custom Report (User Defined)                                                    | 33 |
|                                                                                     |    |

#### Introduction

The Energy Information Administration (EIA), U.S. Department of Energy (DOE) is responsible for collecting and reporting energy data. Therefore, it is mandatory for Respondents to furnish requested energy information on all EIA survey forms that are applicable to them for each reporting period.

Each year, the EIA sends a copy of their Forms (including form completion instructions) to all Respondents. The instructions fully explain who is required to file the given form, and definitions are provided to clarify the types of data being requested. The *Natural Gas Information Annual Respondent Query System* (henceforth referred to as the *Query System*) shows Annual Natural Gas Supply and Disposition and Underground Gas Storage data collected from several of these forms, down to the company level. Data are displayed in various formats from three different surveys:

- 1. Form EIA-176, "Annual Report of Natural and Supplemental Gas Supply and Disposition": Collects data on the supply and disposition of natural gas in the United States.
- 2. Form EIA-191, "Monthly Underground Gas Storage Report": Previously, two Forms were used for reporting underground natural gas storage data. One was a "Monthly" report, and one was an "Annual" report. These monthly and annual reports for "Underground Gas Storage" were known as Forms EIA-191M and EIA-191A, respectively. The EIA-191A was discontinued in 2013; presently, only the Monthly version of the form is used. It is known simply as the EIA-191, "Monthly Underground Gas Storage Report."
- 3. Form EIA-757, "Natural Gas Processing Plant Survey": Collects detailed plant-level information on the capacity, status, and operations of natural gas processing plants to monitor supply constraints during periods of disruption due to a natural disaster, such as a hurricane.

The Query System runs within the user's Internet browser. It requires no download or installation to use. All functionality is available from a single, easy-to-use main page.

#### Hardware/Software Requirements

Because the Query System is a web-based system, no download or installation is necessary. All that is needed to run the Query System is a PC with up-to-date web-browsing software (such as Internet Explorer 7.0, or higher, or Mozilla Firefox 5.0, or higher) and an Internet connection.

#### **Running the Query System**

The Query System is available via a link on the EIA Natural Gas (NG) web page. The direct web address is noted below: <u>http://www.eia.gov/cfapps/ngqs/ngqs.cfm</u>

#### **Report Field**

| Eld                                                                                                    | U.S. Energy Information<br>Administration                                                                                                    | Sources & Lises 🔻 🗍                                                                                     | Topics                                  | Geograph                                                                                                    | v <b>•</b>                                                      |                                                                                                    | 👩 A-Z                                                                                                    |           |
|----------------------------------------------------------------------------------------------------|----------------------------------------------------------------------------------------------------|----------------------------------------------------------------------------------------------------|-----------------------------------------|----------------------------------------------------------------------------------------------------|-----------------------------------------------------------------|----------------------------------------------------------------------------------------------------|----------------------------------------------------------------------------------------------------|-----------|
|                                                                                                    |                                                                                                    |                                                                                                    | ropies                                  | Geographi                                                                                                    |                                                                 |                                                                                                    | Inde                                                                                                    | ix        |
| ome > Natu                                                                                                    | ural Gas > Natural Gas Annual Respondent                                                                                                    | Query System                                                                                            |                                         |                                                                                                    |                                                                 |                                                                                                    |                                                                                                    |           |
| Natural (                                                                                                    | Gas Annual Respondent Que                                                                                                    | ry System (EIA-176 Data thro                                                                            | ough 20                                 | )14)                                                                                                    |                                                                 |                                                                                                    |                                                                                                    |           |
| leport:                                                                                                    | 176 Natural Gas Deliveries                                                                                                    | Reset Report                                                                                            |                                         |                                                                                                    | 2014 Total                                                      |                                                                                                    |                                                                                                    |           |
| 'ears:                                                                                                    | 2011 💌 to 2014 💌 💁                                                                                                    |                                                                                                    | Comme                                   | rcial Volume (14.2%)                                                                                         | -                                                               | - Industrial Volume                                                                                                    | 9 (31.2%)                                                                                                    |           |
| Sort by:                                                                                                    | Area, Company, Item 💌                                                                                                    | Ele                                                                                                    | lectric Po                              | wer Volume (33 6%)                                                                                           |                                                                 | Vehicle Fuel Volume (0"                                                                                                    | %)<br>ume (.1%)                                                                                                    |           |
| Company:                                                                                                    | Show only Company Name 💽                                                                                                    |                                                                                                    | iconic r o                              | wei volume (55.676)                                                                                          |                                                                 | └─ Residential Volur                                                                                                    | ne (20.8%)                                                                                                    |           |
| elease Date                                                                                                    | : September 2015   Next Release Date: Oct                                                                                                    | tober 2016                                                                                              |                                         |                                                                                                    |                                                                 |                                                                                                    | Download: 🗃                                                                                                    | ) (2      |
| (Volumes in                                                                                                    | Thousand Cubic Feet, Prices in Dollars per                                                                                                    | Thousand Cubic Feet)                                                                                    |                                         | For                                                                                                    | m EIA-176 • User (                                              | Juide • Definitions,                                                                                                    | Sources, & N                                                                                                    | ote       |
| Area                                                                                                    | Company                                                                                                    | Item                                                                                                    |                                         | 2011                                                                                                    | 2012                                                            | 2013 🕴                                                                                                    | 2014                                                                                                    |           |
|                                                                                                    |                                                                                                    |                                                                                                    |                                         |                                                                                                    |                                                                 |                                                                                                    |                                                                                                    |           |
| U.S. Total                                                                                                    | I Total of All Companies                                                                                                    | Residential Volume                                                                                      |                                         | 4,713,777,283                                                                                                | 4,149,518,864                                                   | 4,897,371,828                                                                                                    | 5,087,313                                                                                                    | .81       |
| U.S. Total                                                                                                    | I Total of All Companies                                                                                                    | Commercial Volume                                                                                       |                                         | 3,155,318,722                                                                                                | 2,894,925,581                                                   | 3,295,300,759                                                                                                    | 3,466,599                                                                                                    | ,71       |
| U.S. Lotal                                                                                                    | I Total of All Companies                                                                                                    | Industrial Volume                                                                                       |                                         | 6,994,120,253                                                                                                | 7,226,214,777                                                   | 7,425,452,065                                                                                                    | 7,623,826                                                                                                    | 20        |
| ILS Tatal                                                                                                    | Total of All Composition                                                                                                    |                                                                                                    |                                         | 1,0,0,1,4/2,0/0                                                                                              | 2,300,003,133                                                   | 0,170,000,001                                                                                                    | 0,107,470.                                                                                                    | .02       |
| U.S. Total<br>U.S. Total                                                                                                    | I Total of All Companies<br>I Total of All Companies<br>238 D (4758 rows) <i>For assista</i>                                                                                                    | Vehicle Fuel Volume                                                                                     | , please                                | 33,035,864<br>• contact Jennifer V                                                                           | 26,436,361<br>Vade at jennifer.w                                | 30,044,408<br>ade@ela.gov or (2)                                                                                                    | 35,279.<br>02) 586-4749                                                                                                    | ,79       |
| U.S. Total<br>U.S. Total<br>U.S. Total<br>U.S. Total<br>U.S. Total<br>U.S. Total<br>U.S. Total<br>U.S. Total<br>U.S. Total<br>U.S. Total                                                                                                    | <ol> <li>Total of All Companies</li> <li>Total of All Companies</li> <li>238          (4758 rows) For assista     </li> <li>of Report ntly in view         Click this     </li> </ol>                                                                                                    | field's down arrow to o                                                                                 | expa                                    | 33,035,864<br>contact Jennifer V<br>and a drop-4                                                             | 26,436,361<br>Vade at jennifer.w                                | 30,044,408<br>ade@ela.gov or (24                                                                                                    | 35,279,<br>02) 586-4749<br>d reports                                                                                                    | ,79<br>5. |
| U.S. Total<br>U.S. Total<br>Title<br>Curren                                                                                                    | of Report<br>http://in/view<br>Click this<br>Click this<br>Cas Annual Respondent Quer                                                                                                    | field's down arrow to o                                                                                 | expa                                    | 33,035,864<br>contact Jennifer V<br>and a drop-(                                                             | 26,436,361<br>Vade at jennifer.w<br>down list of                | 30,044,408<br>ade@eia.gov or (21                                                                                                    | 35,279.<br>02) 586-4749<br>d reports                                                                                                    | .79<br>S. |
| U.S. Total<br>U.S. Total<br>Title<br>Currer<br>latural C                                                                                                    |                                                                                                    | field's down arrow to o<br>y System (EIA-176 Data throu                                                 | expa                                    | 33,035,864<br>contact Jennifer V<br>and a drop-(<br>4)                                                       | 26,436,361<br>Vade at jennifer.w<br>down list of<br>2014 Total  | 30,044,408<br>ade@eia.gov or (24<br>f predefined                                                                                                    | 35,279,<br>02) 586-4749<br>d reports                                                                                                    | .79<br>S. |
| U.S. Total<br>U.S. Total<br>U.S. Total<br>U.S. Total<br>U.S. Total<br>U.S. Total<br>U.S. Total<br>Contemport<br>U.S. Total<br>U.S. Total |                                                                                                    | field's down arrow to o<br>y System (EIA-176 Data throu                                                 | expa<br>igh 201                         | 33,035,864<br>contact Jennifer V<br>and a drop-(<br>4)<br>cial Volume (14.2%)                                | 26,436,361<br>Vade at jennifer.w<br>down list of<br>2014 Total  | 30,044,408<br>ade@eia.gov or (24<br>f predefined<br>— Industrial Volume<br>— Other Volume (0                                                                          | 35,279,<br>02) 586-4749<br>d reports                                                                                                    | 5.        |
| U.S. Total<br>U.S. Total<br>U.S. Total | Total of All Companies Total of All Companies Total of All Companies Click this Click this Click this Cas Annual Respondent Quer Respondent Quer R                                                                                                    | field's down arrow to o<br>y System (EIA-176 Data throu<br>Reset Report                                 | expa<br>igh 201<br>Commen               | 33,035,864<br>contact Jennifer V<br>and a drop-(<br>4)<br>cial Volume (14.2%)<br>wer Volume (33.6%)          | 26,436,361<br>Vade at jennifer.wi<br>down list of<br>2014 Total | 30,044,408<br>ade@eia.gov or (24<br>f predefined<br>Industrial Volume<br>Other Volume (0<br>Vehicle Fuel Volu<br>Residential Volume                                   | 35,279,<br>02) 586-4749<br>d reports<br>9 (31.2%)<br>%)<br>                                                                                                    | .79<br>S. |
| U.S. Total<br>U.S. Total<br>U.S. Total | I       Total of All Companies         I       Total of All Companies         238       Image: Company of the second second | field's down arrow to o                                                                                 | expa<br>ugh 201.<br>Commer              | 33,035,864<br>contact Jennifer V<br>and a drop-4<br>4)<br>cial Volume (14.2%)<br>wer Volume (33.6%)          | 26,436,361<br>Vade at jennifer.wi<br>down list of<br>2014 Total | 30,044,408<br>ade@ela.gov or (24<br>f predefined<br>Other Volume (0<br>Vehicle Fuel Volu<br>Residential Volume                                                        | 35,279,<br>02) 586-4749<br>d reports<br>9 (31.2%)<br>%)<br>mme (.1%)<br>me (20.8%)<br>Download:                                                                                                    | .79<br>S. |
| U.S. Total<br>U.S. Total<br>U.S. Total | I       Total of All Companies         I       Total of All Companies         238       Image: Company of All Companies         238       Image: Company of All Companies         238       Image: Company of All Company of All Company of All Company         238       Image: Company of All Company         238       Image: Company of All Company         238       Image: Company of All Company         238       Image: Company of All Company         238       Image: Company of Company         238       Image: Company         238       Image: Company         238       Image: Company         238       Image: Company         238       Image: Company         240       Image: Company         251       Image: Company         252       Image: Company         263       Image: Company         264       Image: Company         254       Image: Company         264       Image: Company         265       Image: Company         266       Image: Company         261       Image: Company         261       Image: Company         261       Image: Company         261 <t< td=""><td>field's down arrow to o</td><td>expa<br/>ogh 201.<br/>Commer</td><td>33,035,864<br/>contact Jennifer V<br/>and a drop-4<br/>4)<br/>cial Volume (14.2%)<br/>wer Volume (33.6%)</td><td>26,436,361<br/>Vade at jennifer.wi<br/>down list of<br/>2014 Total</td><td>30,044,408<br/>ade@ela.gov or (24<br/>f predefined<br/>Other Volume (0<br/>Vehicle Fuel Volu<br/>Residential Volur<br/>Guide • Definitions</td><td>35,279,<br/>02) 586-4749<br/>d reports<br/>e (31.2%)<br/>%)<br/>mme (.1%)<br/>me (20.8%)<br/>Download: @<br/>, Sources, &amp; N</td><td>,79<br/>5.</td></t<>                                                                                                    | field's down arrow to o                                                                                 | expa<br>ogh 201.<br>Commer              | 33,035,864<br>contact Jennifer V<br>and a drop-4<br>4)<br>cial Volume (14.2%)<br>wer Volume (33.6%)          | 26,436,361<br>Vade at jennifer.wi<br>down list of<br>2014 Total | 30,044,408<br>ade@ela.gov or (24<br>f predefined<br>Other Volume (0<br>Vehicle Fuel Volu<br>Residential Volur<br>Guide • Definitions                                  | 35,279,<br>02) 586-4749<br>d reports<br>e (31.2%)<br>%)<br>mme (.1%)<br>me (20.8%)<br>Download: @<br>, Sources, & N                                                                                                    | ,79<br>5. |
| U.S. Total<br>U.S. Total<br>U.S. Total | I       Total of All Companies         I       Total of All Companies         238       Image: Company Stress         238       Image: Company Stress         238       Image: Company Stress         238       Image: Company Stress         238       Image: Company Stress         238       Image: Company Stress         238       Image: Company Stress         238       Image: Company Stress         238       Image: Company Stress         238       Image: Company Stress         238       Image: Company Stress         239       Image: Company Stress         240       Company List         251       Image: Company List         251       Image: Company List         251       Image: Company List         251       Image: Company List         251       Image: Company Stress                                                                                                    | field's down arrow to o<br>y System (EIA-176 Data throu<br>Reset Report<br>ms<br>nd Cubic Feet)<br>Item | expa<br>gh 201.<br>Commer<br>ectric Pov | 33,035,864<br>and a drop-4<br>and a drop-4<br>(4)<br>cial Volume (14.2%)<br>wer Volume (33.6%)<br>Fr<br>2011 | 26,436,361<br>Vade at jennifer.wi<br>down list of<br>2014 Total | 30,044,408<br>ade@eia.gov or (24<br>f predefined<br>Other Volume (0'<br>Vehicle Fuel Volume<br>Other Volume (10'<br>Residential Volume<br>Guide • Definitions<br>2013 | 35,279,<br>02) 586-4749<br>d reports<br>(31.2%)<br>%)<br>(31.2%)<br>(31.2%)<br>(31. | .79<br>5. |

- 1. 176 Natural Gas Deliveries (see example on pg. 19)
- 2. 176 Natural Gas Supply Items (similar to NG Deliveries; see example on pg. 19)
- 3. 176 Natural Gas Other Disposition Items (similar to NG Deliveries; see example on pg. 19)
- 4. 176 Type of Operations and Sector Items (see example on pg. 22)
- 5. 176 Continuation Text Lines (see example on pg. 22)
- 6. *176 Company List* (see example on pg. 22)
- 7. 191 Field Level Storage Data (Annual) (see example on pg. 23)
- 8. 191 Field Level Storage Data (Monthly) (see example on pg. 23)
- 9. 757 Processing Capacity (see example on pg. 24)
- 10. 176 Custom Report (see example on pg. 33)

# Years Field

Click this arrow to expand a drop-down list of years for which data are available. Data displayed in the grid will be according to the range of years selected in these fields.

**NOTE:** The *176 Company List* report is the only predefined report that is not equipped with the **Years** fields (i.e., start and end years). This is because it is designed to report on company names only.

| Ciu                                                                                                    | Administration                                                                                                    | Sources & Uses 👻 Top                                                                                                    | pies 👻 Geograph                                                                                                    | y 🔹                |                                                                                                    | A-Z 👻<br>Index                                                                                                    |
|----------------------------------------------------------------------------------------------------|----------------------------------------------------------------------------------------------------|----------------------------------------------------------------------------------------------------|----------------------------------------------------------------------------------------------------|--------------------|----------------------------------------------------------------------------------------------------|----------------------------------------------------------------------------------------------------|
| <del>Iome &gt; Natur.</del><br>Natu <u>ral G</u>                                                                                                    | al Gas > Natural Gas Annual Respondent<br>as Annual Re <u>spondent Que</u>                                                                                                    | t Query System<br>PrV SVstem (EIA-176 Data throug                                                                                                    | ih 2014)                                                                                                    |                    |                                                                                                    |                                                                                                    |
|                                                                                                    | 26 Net web Over Dalta in                                                                                                    |                                                                                                    |                                                                                                    | 2014 Total         |                                                                                                    |                                                                                                    |
| rears: 2<br>Sort by: 4<br>Company: 5                                                                                                    | 2011 • to 2014 • 6<br>krea, Company, Item •<br>khow only Company Name                                                                                                    | Co                                                                                                    | mmercial Volume (14.2%)<br>ric Power Volume (33.6%)                                                                                                    |                    | Other Volume (09<br>Vehicle Fuel Volu<br>Residential Volu                                                                       | e (31.2%)<br>%)<br>.me (.1%)<br>ne (20.8%)                                                                                                    |
| lelease Date:                                                                                                    | September 2015   Next Release Date: O                                                                                                    | otober 2016                                                                                                    |                                                                                                    |                    |                                                                                                    | Download: 🗃 🖥                                                                                                    |
| (volumes in Ti                                                                                                    | housand Cubic Feet, Prices in Dollars pe                                                                                                    | r Thousand Cubic Feet)                                                                                                    | For                                                                                                    | m EIA-176 • User ( | Guide • Definitions,                                                                                                    | , Sources, & Note                                                                                                    |
| Area ,                                                                                                    | Company                                                                                                    | Item                                                                                                    | 2011                                                                                                    | 2012               | 2013                                                                                                    | 2014                                                                                                    |
|                                                                                                    |                                                                                                    |                                                                                                    |                                                                                                    |                    |                                                                                                    |                                                                                                    |
| U.S. Total                                                                                                    | Total of All Companies                                                                                                    | Residential Volume                                                                                                    | 4,713,777,283                                                                                                    | 4,149,518,864      | 4,897,371,828                                                                                                    | 5,087,313,82                                                                                                    |
| U.S. IOTAL                                                                                                    | Total of All Companies                                                                                                    | Teductrial Volume                                                                                                    | 3,100,318,/22                                                                                                    | 2,894,923,581      | 3,293,300,759                                                                                                    | 3,466,399,/1                                                                                                    |
| U.S. IOTAL                                                                                                    | Total of All Companies                                                                                                    | Electric Dower Volume                                                                                                    | 7 835 472 674                                                                                                    | 9 380 045 133      | 8 198 200 004                                                                                                    | 9 1 8 9 474 94                                                                                                    |
| U.S. Total                                                                                                    | Total of All Companies                                                                                                    | Vehide Evel Volume                                                                                                    | 22 025 044                                                                                                    | 26 426 264         | 20 044 400                                                                                                    | 25 279 70                                                                                                    |
| Data                                                                                                    | Years Click the                                                                                                    | Years drop-down arrow                                                                                                    | r(s) to displav                                                                                                    | a list of ve       | ars from wh                                                                                                    | nich to sel                                                                                                    |
| Data<br>Start                                                                                                    | Years<br>& End<br>Click the<br>as showr                                                                                                    | Years drop-down arrow<br>n below.                                                                                                    | r(s) to display                                                                                                    | a list of yea      | ars from wh                                                                                                    | nich to sel                                                                                                    |
| Data<br>Start<br>Jatural Ga                                                                                                    | Years Click the<br>& End as shown                                                                                                    | Years drop-down arrow<br>n below.<br>ery System (EIA-176 Data through                                                                                                    | v(s) to display<br><sup>2014)</sup>                                                                                                    | a list of yea      | ars from wh                                                                                                    | nich to sel                                                                                                    |
| Data<br>Start<br>latural Ga<br>eport: 176                                                                                                    | Years<br>& End<br>as Annual Respondent Que                                                                                                    | Years drop-down arrow<br>n below.<br>Pry System (EIA-176 Data through                                                                                                    | r(s) to display<br><sup>2014)</sup>                                                                                                    | a list of yea      | ars from wh                                                                                                    | nich to sel                                                                                                    |
| Data<br>Start<br>Natural Ga<br>Poort: 176<br>ears: 200<br>ort by: 199<br>pompany: 199                                                                                                    | Years       Click the as shown         & End       as shown         as Annual Respondent Que       as shown         5 Natural Gas Deliveries       as shown         11 to 2014 to 2014 to 2 | Years drop-down arrow<br>n below.<br>Pry System (EIA-176 Data through<br>(Resat Report)<br>Cor<br>Electr                                                                                                    | r(s) to display<br>2014)<br>mmercial Volume (14.2%)<br>ic Power Volume (33.6%)                                                                         | a list of yea      | Industrial Volume<br>Other Volume (0<br>Vehicle Fuel Volu<br>Residential Volu                                                   | nich to sel<br>(31.2%)<br>(31.2%) |
| Data<br>Start<br>Jatural Ga<br>eport: 176<br>ears: 200<br>ort by: 199<br>ompany: 199<br>ilease Date 200                                                                                                    | Years<br>& End       Click the<br>as shown         as Annual Respondent Que         5 Natural Gas Deliveries         11 to 2014 *         7<br>many, Item *         9<br>9<br>9<br>9<br>10 Controny Name *         0<br>10 er 2015 Natt Release Date: Octobe                                                                                                    | Years drop-down arrow<br>in below.<br>Pry System (EIA-176 Data through<br>Resat Report<br>Cor<br>Electr<br>ar 2016                                                                                                    | r(s) to display<br>2014)<br>mmercial Volume (14.2%)<br>ic Power Volume (33.6%)                                                                         | a list of yea      | Industrial Volume<br>Other Volume (0<br>Vehicle Fuel Volu<br>Residential Volu                                                   | nich to sel<br>9 (31.2%)<br>%)<br>ume (.1%)<br>me (20.8%)<br>Download: 🗃 🕄                                                                                                    |
| Data<br>Start<br>Jatural Ga<br>aport: 176<br>aars: 200<br>ort by: 199<br>ompany: 199<br>Jease Date 200<br>Volumes in 200                                                                                                    | Years<br>& End       Click the<br>as shown         as Annual Respondent Que         5 Natural Gas Deliveries         11       to 2014         7       many, Item         9       ty Contrary Name         90       er 2015   Net Release Date: Octobe         11       clubic Feet, Nices in Dollars per                                                                                                    | Years drop-down arrow<br>in below.<br>Pry System (EIA-176 Data through<br>Reset Report<br>Cor<br>Electr<br>ar 2016<br>Thousand Cubic Feet)                                                                                                    | r(s) to display<br>2014)<br>mmercial Volume (14.2%)<br>ic Power Volume (33.6%)<br>F                                                                    | a list of yea      | ars from wh                                                                                                    | nich to sel<br>(31.2%)<br>%)<br>ume (.1%)<br>me (20.8%)<br>Download: @ (                                                                                                    |
| Data<br>Start<br>Jatural Ga<br>eport: 176<br>ears: 201<br>ont by: 199<br>fease Date 200<br>Volumes i 200<br>volumes i 200<br>vo | Years<br>& End       Click the<br>as shown         as Annual Respondent Que         5 Natural Gas Deliveries         11 to 2014 •         27 minary, Item •         29 y Concarry Name •         29 y Concarry Name •         20 er 2015   Nit Release Date: Octobe         21 d Cubic Feet, Nices in Dollars per<br>pany                                                                                                    | Years drop-down arrow<br>n below.<br>Try System (EIA-176 Data through<br>Resat Report<br>Cor<br>Electr<br>ar 2016<br>Thousand Cubic Feet)<br>Item                                                                                                    | 2014)<br>mmercial Volume (14.2%)<br>ic Power Volume (33.6%)<br>F<br>2011                                                                               | a list of yea      | Industrial Volume<br>Other Volume (0<br>Venice Fuel Vol<br>Residential Volur<br>r Guide • Definitions<br>2013                   | nich to sel<br>a (31.2%)<br>%)<br>ume (.1%)<br>me (20.8%)<br>Download: @ 4<br>s, Sources, & Not<br>2014                                                                                                    |
| Data<br>Start<br>Jatural Ga<br>eport: 176<br>ears: 200<br>ort by: 199<br>jompany: 199<br>jease Dat 200<br>Volumes i 200<br>grea 200<br>J.S. Total 200                                                                                                    | Years<br>& End       Click the<br>as shown         as Annual Respondent Que         5 Natural Gas Deliveries         11 to 2014 •         27 minary, Item •         29 y Concary Name •         29 y Concary Name •         20 er 2015   Nit Release Date: Octobe<br>1 d Cubic Feet, Nices in Dollars per<br>pany         21<br>32<br>33<br>34<br>3                                                                                                    | Years drop-down arrow<br>in below.<br>Try System (EIA-176 Data through<br>Resat Report<br>Corr<br>Electron<br>er 2016<br>Thousand Cubic Feet)<br>Item<br>Residential Volume                                                                                                    | 2014)<br>mmercial Volume (14.2%)<br>ic Power Volume (33.6%)<br>F<br>2011 =<br>4,713,777,283                                                            | a list of yea      | Industrial Volume<br>Other Volume (0<br>Venice Fuel Vol<br>Residential Volur<br>r Guide • Definitions<br>2013                   | nich to sel<br>a (31.2%)<br>%)<br>ume (1%)<br>me (20.8%)<br>Download: @ (<br>2014<br>5,087,313,8                                                                                                    |
| Data<br>Start<br>Jatural Ga<br>eport: 176<br>ears: 200<br>ort by: 199<br>jompany: 199<br>jompany: 199<br>jompany: 200<br>Volumes i 200<br>volumes i 200<br>Us. Total 200<br>J.S. Total 200                                                                                                    | Years<br>& End<br>Click the<br>as shown<br>as Annual Respondent Que<br>Natural Gas Deliveries<br>11 to 2014 • •<br>7 many, Item •<br>99 y Concany Name •<br>90 er 2015 Net Release Date: Octobe<br>1 Cubic Feet, Nices in Dollars per<br>91 pany<br>92 al of All Companies<br>93 al of All Companies<br>94 al of All Companies                                                                                                    | Years drop-down arrow<br>in below.<br>Ty System (EIA-176 Data through<br>Resat Report<br>Corr<br>Electron<br>er 2016<br>Thousand Cubic Feet)<br>Item<br>Residential Volume<br>Commercial Volume                                                                                                    | (s) to display<br>2014)<br>mmercial Volume (14.2%)<br>ic Power Volume (33.6%)                                                                          | a list of yea      | Industrial Volume<br>Other Volume (0<br>Venice Fuel Vol<br>Residential Volur<br>r Guide • Definitions<br>2013                   | nich to sel                                                                                                    |
| Data<br>Start<br>Jatural Ga<br>eport: 176<br>ears: 201<br>ompany: 199<br>jompany: 199<br>jompany: 199<br>jompany: 200<br>Volumes 200<br>Volumes 200<br>Us.s. Total 200<br>J.S. Total 200<br>J.S. Total 200                                                                                                    | Years<br>& End<br>Click the<br>as shown<br>as Annual Respondent Que<br>Natural Gas Deliveries<br>11 to 2014 • •<br>7 many, Item •<br>99 y Concany Name •<br>90 y Concany Name •<br>90 of 2015 NM t Release Date: Octobe<br>91 d Cubic Feet, Nices in Dollars per<br>93<br>94 al of All Companies<br>94 al of All Companies<br>95 al of All Companies<br>97 al of All Companies                                                                                                    | Years drop-down arrow<br>in below.<br>Ty System (EIA-176 Data through<br>Reset Report<br>Corr<br>Electron<br>er 2016<br>Thousand Cubic Feet)<br>Item<br>Residential Volume<br>Commercial Volume<br>Industrial Volume                                                                                    | 2014)<br>2014)<br>mmercial Volume (14.2%)<br>ic Power Volume (33.6%)<br>F<br>2011<br>F<br>2011<br>6<br>4,713,777,283<br>3,155,318,722<br>6,994,120,253 | a list of yea      | Industrial Volume (0)<br>Venice Fuel Volume (0)<br>Venice Fuel Volume (1)<br>Residential Volur<br>r Guide • Definitions<br>2013 | nich to sel<br>a (31.2%)<br>%)<br>ume (1%)<br>me (20.8%)<br>Download: @ @<br>\$, Sources, & Noth<br>2014<br>5,087,313,8<br>3,466,599,7<br>7,623,826,2                                                                                                    |
| Data<br>Start<br>Jatural Ga<br>eport: 176<br>ears: 200<br>ompany: 199<br>jompany: 199<br>jompany: 199<br>jompany: 200<br>volumes 1 200<br>volumes 200<br>volumes 200<br>u,s. Total 200<br>J.S. Total 200<br>J.S. Total 200<br>J.S. Total 200                                                                                                    | Years<br>& End<br>Click the<br>as shown<br>as Annual Respondent Que<br>Natural Gas Deliveries<br>11 to 2014 • •<br>7 many, Item •<br>9 y Concany Name •<br>9 y Concany Name •<br>9 y Concany Name •<br>9 dot Feet, Nices in Dollars per<br>9 ipany<br>1 of All Companies<br>1 of All Companies<br>1 of All Companies<br>1 of All Companies<br>1 of All Companies<br>1 of All Companies<br>1 of All Companies<br>1 of All Companies<br>1 of All Companies<br>1 of All Companies<br>1 of All Companies<br>1 of All Companies                                                                                                    | Years drop-down arrow<br>in below.<br>Ty System (EIA-176 Data through<br>Reset Report<br>Corr<br>Electron<br>er 2016<br>Thousand Cubic Feet)<br>Item<br>Residential Volume<br>Commercial Volume<br>Industrial Volume<br>Electric Power Volume                                                           | (s) to display<br>2014)<br>mmercial Volume (14.2%)<br>ic Power Volume (33.6%)                                                                          | 2014 Total         | ars from wh                                                                                                    | hich to sel<br>a (31.2%)<br>%)<br>ume (1%)<br>me (20.8%)<br>Download: @ @<br>\$, Sources, & Noth<br>2014<br>5,087,313,8<br>3,466,599,7<br>7,623,826,2<br>8,189,476,3                                                                                                    |
| Data<br>Start<br>Jatural Ga<br>eport: 17/<br>ears: 20:<br>ompany: 199<br>199<br>Hease Date 200<br>Volumes i 200<br>Volumes i 200<br>J.S. Total 200<br>J.S. Total 200<br>J.S. Total 200<br>J.S. Total 200<br>J.S. Total 200<br>J.S. Total 200                                                                                                    | Years<br>& End       Click the<br>as shown         as Annual Respondent Que         5 Natural Gas Deliveries         11 • to 2014 • •         7       many, Item •         99       ly Contrany Name •         90       er 2015   Net Release Date: Octobe         91       d Cubic Feet, Nices in Dollars per<br>pany         92       al of All Companies         93       al of All Companies         94       al of All Companies         95       al of All Companies         96       al of All Companies         97       al of All Companies         98       al of All Companies         99       al of All Companies         91       al of All Companies         92       al of All Companies         93       al of All Companies                                                                                                    | Years drop-down arrow<br>in below.<br>Ty System (EIA-176 Data through<br>Reset Report<br>Corr<br>Electric<br>Thousand Cubic Feet)<br>Item<br>Residential Volume<br>Commercial Volume<br>Electric Power Volume<br>Vehicle Fuel Volume                                                                    | (s) to display<br>2014)<br>mmercial Volume (14.2%)<br>ic Power Volume (33.6%)                                                                          | 2014 Total         | ars from wh                                                                                                    | nich to sel<br>(31.2%)<br>%)<br>ume (20.8%)<br>Download: €<br>\$,Sources, & Note<br>2014<br>\$,087,313,8<br>3,466,599,7<br>7,623,826,2<br>8,189,476,3<br>35,279,7                                                                                                    |
| Data<br>Start<br>Jatural Ga<br>eport: 176<br>ears: 200<br>ort by: 199<br>igease Date 200<br>Volumes i 200<br>volumes i 200<br>volumes i 200<br>J.S. Total 200<br>J.S. Total 200<br>J.S. Total 200<br>J.S. Total 200<br>J.S. Total 200<br>J.S. Total 200<br>J.S. Total 200                                                                                                    | Years<br>& End       Click the<br>as shown         as Annual Respondent Que         5 Natural Gas Deliveries         11       to 2014         7       many, Item         9       ty Cohoany Name         90       er 2015   Net Release Date: Octobe         91       of All Companies         92       al of All Companies         93       al of All Companies         94       al of All Companies         95       al of All Companies         96       al of All Companies         97       al of All Companies         98       al of All Companies         99       al of All Companies         91       of All Companies         92       al of All Companies         93       al of All Companies         94       al of All Companies         95       al of All Companies         96       al of All Companies         97       al of All Companies         98       of All Companies         99       al of All Companies                                                                                                    | Years drop-down arrow<br>in below.<br>Ty System (EIA-176 Data through<br>Reset Report<br>Corr<br>Electric<br>Phousand Cubic Feet)<br>Item<br>Residential Volume<br>Commercial Volume<br>Electric Power Volume<br>Vehicle Fuel Volume<br>Other Volume                                                    | (s) to display<br>2014)<br>mmercial Volume (14.2%)<br>ic Power Volume (33.6%)                                                                          | a list of yea      | ars from wh                                                                                                    | nich to sel<br>(31.2%)<br>%)<br>ume (.1%)<br>me (20.8%)<br>Download:<br>\$, Sources, & Note<br>2014<br>5,087,313,8<br>3,466,599,7<br>7,623,826,2<br>8,189,476,3<br>35,279,7<br>7,9                                                                                                    |
| Data<br>Start<br>Jatural Ga<br>eport: 176<br>ears: 200<br>fort by: 199<br>igase Date 200<br>Volumes i 200<br>volumes i 200<br>volumes i 200<br>J.S. Total 200<br>J.S. Total 200                                                                                                    | Years<br>& End       Click the<br>as shown         as Annual Respondent Que         5 Natural Gas Deliveries         11       to 2014         7       many, Item         9       ty Cohoany Name         90       er 2015   Net Release Date: Octobe         91       d Cubic Feet, Nices in Dollars per<br>ipany         94       al of All Companies         95       al of All Companies         96       al of All Companies         97       al of All Companies         98       al of All Companies         99       al of All Companies         91       al of All Companies         92       al of All Companies         93       al of All Companies         94       al of All Companies         95       al of All Companies         96       al of All Companies         91       al of All Companies         92       al of All Companies                                                                                                    | Years drop-down arrow<br>in below.<br>Ty System (EIA-176 Data through<br>Reset Report<br>Corr<br>Electric<br>Provential Volume<br>Commercial Volume<br>Electric Power Volume<br>Vehicle Fuel Volume<br>Other Volume<br>Residential Volume<br>Electric Power Volume                                      | (S) to display<br>2014)<br>mmercial Volume (14.2%)<br>ic Power Volume (33.6%)<br>E 000000000000000000000000000000000000                                | a list of yea      | ars from wh                                                                                                    | )ich to sel<br>(31.2%)<br>%)<br>urme (.1%)<br>me (20.8%)<br>Download: @ @<br>5,087,313,8<br>3,466,599,7<br>7,623,826,2<br>8,189,476,3<br>35,279,7<br>7,9<br>38,970,7                                                                                                    |
| Data<br>Start           Iatural Ga           aport:         176           ars:         200           ort by:         199           igars:         200           ort by:         199           igars:         200           /olumes i         200           /olumes i         200           /.S. Total         200           /.S. Total         200           /.S. Total         200           /.S. Total         200           /.S. Total         200           /.S. Total         200           J.S. Total         200           J.S. Total         200           J.S. Total         200           J.S. Total         200           J.S. Total         200           J.S. Total         200           J.S. Total         200           abama         20                                                                                                    | Years<br>& End       Click the<br>as shown         as Annual Respondent Que         5 Natural Gas Deliveries         11       to 2014         7       many, Item         8       ly Concerny Name         90       er 2015   Net Release Date: Octobe         1 d Cubic Feet, Nices in Dollars per<br>ipany         1 al of All Companies         1 al of All Companies         1 al of                                                                                                    | Years drop-down arrow<br>n below.<br>Pry System (EIA-176 Data through<br>Resat Report<br>Corr<br>Electra<br>Productional Cubic Feet)<br>Item<br>Residential Volume<br>Electric Power Volume<br>Electric Power Volume<br>Vehicle Fuel Volume<br>Cother Volume<br>Residential Volume<br>Commercial Volume | (S) to display<br>2014)<br>mmercial Volume (14.2%)<br>ic Power Volume (33.6%)<br>ic Power Volume (33.6%)                                               | a list of yea      | ars from wh                                                                                                    | Arrich to sel<br>(31.2%)<br>%)<br>ume (.1%)<br>me (20.8%)<br>Download: (2014<br>5,087,313,8<br>3,466,599,7<br>7,623,826,2<br>8,189,476,3<br>35,279,7<br>7,9<br>38,970,7<br>27,515,2                                                                                                    |

# Sort By Field

Click this arrow to expand a list of formats for displaying categories in the grid. The format option chosen indicates the order in which the first 3 columns are sorted.

Sort capability is not an option for all reports in the predefined list. If sorting is not an option on a particular report, you will not see the **Sort By** field. Sorting is not offered on the following reports: 176 Types of Operations and Sector Items, 176 Continuation Text Line, 176 Company List, 191 Field Level Storage Data, and 757 Processing Capacity.

| Natural Gas Natural Gas Annual Respondent Query System (ElA-176 Data through 2014)         Autoral Gas Annual Respondent Query System (ElA-176 Data through 2014)         Contrained Colspan="2">Contrained Colspan="2">Contraine | eia                                                              | Independent Statistics & Analysis<br>U.S. Energy Information<br>Administration                                                                                     | Sources & Uses 🔻                                                                                             | Topics -                  | Geograph                                                                                            | y •                                                                                                  | - Learn About En                                                                                    | ergy + News +<br>A-Z +<br>Index                                                                |
|----------------------------------------------------------------------------------------------------|------------------------------------------------------------------|----------------------------------------------------------------------------------------------------|----------------------------------------------------------------------------------------------------|---------------------------|----------------------------------------------------------------------------------------------------|----------------------------------------------------------------------------------------------------|----------------------------------------------------------------------------------------------------|------------------------------------------------------------------------------------------------|
| Natural Gas Annual Respondent Query System (EIA-176 Data through 2014)         Report:       176 Natural Gas Deliveries       2014 Total         Years:       2011 to 2014        Industrial Volume (14.2%)         Sort by:       Area, Company, Item        Commercial Volume (14.2%)         Company:       Show only Company Name        Download:         Release Date:       September 2015   Next Release Date: October 2016       Download:         (Yolumes in Thousand Cubic Feet, Prices in Dollars per Thousand Cubic Feet)       Form EIA-176 • User Guide • Definitions, Sources, & Notes I         Area       Company       Tetm       2011 •       2012 •       2013 •       2014 •         U.S. Total       Total of All Companies       Residential Volume       4,713,777,283 4,149,518,964 4,897,371,828 5,087,313,813       3,295,300,759 3,466,599,712         U.S. Total       Total of All Companies       Industrial Volume       6,994,120,253 7,226,214,777 7,425,452,065 7,623,826,205         U.S. Total       Total of All Companies       Electric Power Volume       7,835,472,676 9,380,065,133 8,198,388,81 8,189,476,393         U.S. Total       Total of All Companies       Vehicle Fuel Volume       33,035,864 26,436,361 30,044,408 35,279,791         U.S. Total       Total of All Companies       Vehicle Fuel Volume       33,035,864 26,436,361 30,044,408 35,279,791         U.S. Tot                                                                                                    | Home > Nati                                                      | <b>iral Gas</b> > Natural Gas Annual Respondent Que                                                                                                    | ery System                                                                                                   |                           |                                                                                                    |                                                                                                    |                                                                                                    |                                                                                                |
| Report:       176 Natural Gas Deliveries       Reset Report         Years:       2011 • to 2014 • •       Image: Company, Item •       Commercial Volume (14:2%)       Image: Company, Item •         Sort by:       Area, Company, Item •       Image: Company, Item •       Image: Company, Item •       Image: Company, Item •       Commercial Volume (14:2%)       Image: Company, Item •       Commercial Volume (14:2%)       Image: Company, Item •       Commercial Volume (14:2%)       Image: Company, Item •       Commercial Volume (14:2%)       Image: Company, Item •       Commercial Volume (14:2%)       Image: Company, Item •       Commercial Volume (14:2%)       Image: Company, Item •       Commercial Volume (14:2%)       Image: Company, Item •       Commercial Volume (14:2%)       Image: Commercial Volume (14:2%)       Image: Commercial Volume (14:2                                                                                                    | Natural                                                          | Gas Annual Respondent Query                                                                                                    | System (EIA-176 Data ti                                                                                      | rough 201                 | 4)                                                                                                  |                                                                                                    |                                                                                                    |                                                                                                |
| Form ELA-178 • User Guide • Definitions, Sources, & Notes I         Area       Company       Item       2011       2012       2013       2014         Image: Company       Item       2011       2012       2013       2014       2014         Image: Company       Item       2011       2012       2013       2014       2014         Image: Company       Item       Image: Company       Image: Company       Image: Company       2014       2014       2014       2014       2014       2014       2014       2014       2014       2014       2014       2014       2014       2014       2014       2014       2014       2014       2014       2014       2014       2014       2014       2014       2014       2014       2014       2014       2014       2014       2014       2014       2014       2014       2014       2014       2014       2014       2014       2014       2014       2014       2014       2014       2014       2014       2014       2014       2014       2014       2014       2014       2014       2014       2014       2014       2014       2014       2014       2014       2014       2014       2014       2014                                                                                                    | <b>Report:</b><br>Years:<br>Sort by:<br>Company:<br>Release Date | 176 Natural Gas Deliveries<br>2011 v to 2014 v fo<br>Area, Company, Item v<br>Show only Company Name v<br>: September 2015   Next Release Date: Octobe             | Reset Report                                                                                                 | Commerci<br>Electric Powe | al Volume (14.2%)<br>er Volume (33.6%)                                                              | 2014 Total                                                                                           | Industrial Volume     Other Volume (0     Vehicle Fuel Volu     Residential Volu                    | e (31.2%)<br>%)<br>ume (.1%)<br>me (20.8%)<br>Download: 🗃 📾 🗑                                  |
| Area         Company         Item         2011         2012         2013         2014           Image: Company         Image: Company         Image: Company         Image: Company         Image: Company         2014         2014         2014         2014         2014         2014         2014         2014         2014         2014         2014         2014         2014         2014         2014         2014         2014         2014         2014         2014         2014         2014         2014         2014         2014         2014         2014         2014         2014         2014         2014         2014         2014         2014         2014         2014         2014         2014         2014         2014         2014         2014         2014         2014         2014         2014         2014         2014         2014         2014         2014         2014         2014         2014         2014         2014         2014         2014         2014         2014         2014         2014         2014         2014         2014         2014         2014         2014         2014         2014         2014         2014         2014         2014         2014         2014         2014                                                                                                    | (Volumes in                                                      | Thousand Cubic Feet, Prices in Dollars per Tho                                                                                                    | ousand Cubic Feet)                                                                                           |                           | For                                                                                                 | m EIA-176 • User (                                                                                   | Juide • Definitions                                                                                 | , Sources, & Notes                                                                             |
| Sort By       Sort al       Contail of All Companies       Residential Volume       4,713,777,283       4,149,518,864       4,997,371,828       5,087,313,813         U.S. Total       Total of All Companies       Commercial Volume       3,155,318,722       2,894,925,581       3,295,300,759       3,466,599,712         U.S. Total       Total of All Companies       Industrial Volume       6,994,120,253       7,226,214,777       7,425,452,065       7,623,826,205         U.S. Total       Total of All Companies       Electric Power Volume       7,835,472,676       9,380,065,133       8,199,388,881       8,189,476,393         U.S. Total       Total of All Companies       Vehicle Fuel Volume       33,035,864       26,436,361       30,044,408       35,279,791         I.M. S. Total       Total of All Companies       Vehicle Fuel Volume       33,035,864       26,436,361       30,044,408       35,279,791                                                                                                    | Area                                                             | Company                                                                                                    | Item                                                                                                    |                           | 2011                                                                                                | 2012                                                                                                 | 2013 🕴                                                                                              | 2014                                                                                           |
|                                                                                                    | U.S. Tota<br>U.S. Tota<br>U.S. Tota<br>U.S. Tota<br>U.S. Tota    | Total of All Companies<br>Total of All Companies<br>Total of All Companies<br>Total of All Companies<br>Total of All Companies<br>238 M (4758 rows) For assistance | Residential Volume<br>Commercial Volume<br>Industrial Volume<br>Electric Power Volume<br>Vehicle Fuel Volume | ata, please c             | 4,713,777,283<br>8,155,318,722<br>6,994,120,253<br>7,835,472,676<br>33,035,864<br>ontact Jennifer I | 4,149,518,864<br>2,894,925,581<br>7,226,214,777<br>9,380,065,133<br>26,436,361<br>Wade at jennifer.w | 4,897,371,828<br>3,295,300,759<br>7,425,452,065<br>8,198,388,881<br>30,044,408<br>ade@eia.gov or (2 | 5,087,313,813<br>3,466,599,712<br>7,623,826,205<br>8,189,476,393<br>35,279,791<br>02) 586-4749 |
|                                                                                                    | Report                                                           | : 176 Natural Gas Deli                                                                                                    | veries                                                                                                    |                           | ▼ Reset i                                                                                           | Report                                                                                               |                                                                                                    |                                                                                                |
| Report: 176 Natural Gas Deliveries 🔹 Reset Report                                                                                                    | /ears:                                                           | 2011 🕶 to 2014 💌                                                                                                    | 4,9                                                                                                    |                           |                                                                                                    |                                                                                                    |                                                                                                    |                                                                                                |
| Report:       176 Natural Gas Deliveries       Reset Report         (ears:       2011 • to 2014 • •                                                                                                    | Sort by                                                          | Area, Company, Iter                                                                                                    | m 🙀                                                                                                    |                           |                                                                                                    |                                                                                                    |                                                                                                    |                                                                                                |
| Report:       176 Natural Gas Deliveries       Reset Report         (ears:       2011 • to 2014 • •       •         Sort by:       Area, Company, Item •       •                                                                                                    | Compai                                                           | ny: Area, Company, Iter                                                                                                    | m e 🔽                                                                                                    |                           |                                                                                                    |                                                                                                    |                                                                                                    |                                                                                                |
| Report:       176 Natural Gas Deliveries       Reset Report         Years:       2011 • to 2014 • •       •         Sort by:       Area, Company, Item •       •         Company:       Area, Company, Item •       •                                                                                                    | Release                                                          | Company, Area, Iter                                                                                                    | m                                                                                                    |                           |                                                                                                    |                                                                                                    |                                                                                                    |                                                                                                |

### **Company Field**

Click this arrow to expand a drop-down list of 3 company-based filtering options (i.e., three different ways to display company information, which can be useful to work with if the data is exported). The Data Table grid can be formatted to show only the company ID, only the company name, or both ID and name.

The **Company** filter is not available for all of the predefined reports, such as: 176 Types of Operations and Sector Items, 176 Continuation Text Line, 176 Company List, 191 Field Level Storage Data, and 757 *Processing Capacity*. Consequently, you will only see this field enabled for the following reports: 176 *Natural Gas Deliveries, 176 Natural Gas Supply Items, and 176 Natural Gas Other Disposition Items.* 

| eia                                                                                                    | Independent Statistics & Analysis<br>U.S. Energy Information<br>Administration                                                                                                    | Sources & Uses 🔻 Top                                                                                                    | ics 🔻 Geograph                                                                    | y •                                                                                              | Learn About En                                                                                                    | A-Z *                                                                                                    |
|----------------------------------------------------------------------------------------------------|----------------------------------------------------------------------------------------------------|----------------------------------------------------------------------------------------------------|-----------------------------------------------------------------------------------|--------------------------------------------------------------------------------------------------|----------------------------------------------------------------------------------------------------|----------------------------------------------------------------------------------------------------|
| iome > Natura                                                                                                    | al Gas > Natural Gas Annual Respondent                                                                                                    | Query System                                                                                                    | • 201 A                                                                           |                                                                                                  |                                                                                                    |                                                                                                    |
| Renort: 1                                                                                                    | 76 Natural Gas Deliveries                                                                                                    | Reset Report                                                                                                    | 12014)                                                                            | 2014 Total                                                                                       |                                                                                                    |                                                                                                    |
|                                                                                                    |                                                                                                    | Con                                                                                                    | amoraial Valuma (14 29/)                                                          |                                                                                                  | - Industrial Volume                                                                                                    | e (31.2%)                                                                                                    |
| rears: Z                                                                                                    | 2011 💌 to 2014 💌 🌆                                                                                                    | Con                                                                                                    | nimercial volume (14.2%)                                                          |                                                                                                  |                                                                                                    |                                                                                                    |
| Sort by: A                                                                                                    | 2011 💌 to 2014 💌 🍻<br>Area, Company, Item 💌                                                                                                    | Electri                                                                                                    | c Power Volume (33.6%)                                                            |                                                                                                  | Other Volume (0<br>Vehicle Fuel Volu                                                                                                    | %)<br>ume (.1%)                                                                                               |
| Sort by: A<br>Company: S                                                                                                    | Area, Company, Item 💌<br>Show only Company Name 💌                                                                                                    | Electri                                                                                                    | c Power Volume (33.6%)                                                            |                                                                                                  | Other Volume (0'<br>Vehicle Fuel Volu<br>Residential Volur                                                                              | %)<br>ume (.1%)<br>me (20.8%)                                                                                 |
| Sort by: A<br>Company: S<br>Selease Date: S                                                                                                 | 2011 • to 2014 • 5<br>Area, Company, Item •<br>Show only Company Name •<br>September 2015   Next Release Date: Ort                                                                                                    | Electri<br>tober 2018                                                                                                    | c Power Volume (33.6%)                                                            |                                                                                                  | Cother Volume (0<br>Vehicle Fuel Volu<br>Residential Volur                                                                              | %)<br>ume (.1%)<br>me (20.8%)<br>Download: 🗃 🗑                                                                |
| Company: S<br>Company: S<br>Celease Date: S<br>(Volumes in Th                                                                               | 2011 • to 2014 • 5<br>Area, Company, Item •<br>Show only Company Name •<br>September 2015   Next Release Date: Oct<br>housand Cubic Feet, Prices in Dollars per                                                                                                    | Electri<br>tober 2018<br>Thousand Cubic Feet)                                                                                                  | c Power Volume (33.6%)                                                            | m EIA-178 • User G                                                                               | Other Volume (0<br>Vehicle Fuel Volu<br>Residential Volu                                                                                | %)<br>ume (.1%)<br>me (20.8%)<br>Download: 🗃 🖻<br>Sources, & Note                                             |
| Sort by: A<br>Company: S<br>Release Date: S<br>(Volumes in Th<br>Area                                                                       | 2011 To 2014 To 2014<br>Area, Company, Item<br>Show only Company Name<br>September 2015   Next Release Date: Oct<br>housand Cubic Feet, Prices in Dollars per<br>Company                                                                                                    | Electri<br>tober 2018<br>Thousand Cubic Feet)<br>Item                                                                                          | c Power Volume (33.6%)<br>For<br>2011                                             | m EIA-176 • User 0<br>2012                                                                       | Other Volume (0<br>Vehicle Fuel Volu<br>Residential Volu<br>uide • Definitions,<br>2013                                                 | %)<br>ume (.1%)<br>na (20.8%)<br>Download: 🛍 🖷<br>, Sources, & Note<br>2014                                   |
| Sort by: A<br>Company: S<br>Release Date: S<br>(Volumes in Th<br>Area                                                                       | 2011 To 2014 To 2014<br>Area, Company, Item<br>Show only Company Name<br>September 2015   Next Release Date: Oct<br>housand Cubic Feet, Prices in Dollars per<br>Company<br>Total of All Companies                                                                                                    | Electri<br>tober 2018<br>Thousand Cubic Feet)<br>Item<br>Residential Volume                                                                    | C Power Volume (14.2%)                                                            | m EIA-176 • User 0<br>2012 =                                                                     | Conter Volume (0'<br>Vehicle Fuel Volu<br>Residential Volur<br>2013 =<br>4.897.371.828                                                  | %)<br>ume (.1%)<br>me (20.8%)<br>Download: 📾 🖷<br>, Sources, & Note<br>2014<br>5.087.313.81                   |
| Company: 2<br>Sort by: A<br>Company: S<br>Release Date: S<br>(Volumes in Th<br>Area<br>U.S. Total<br>U.S. Total                             | 2011 To 2014 To 2014 To 2014 To 2014 To 2014 To 2014 To 2014 To 2015 To 2015 T | Electri<br>tober 2016<br>Thousand Cubic Feet)<br>Item<br>Residential Volume<br>Commercial Volume                                               | For<br>2011 =<br>4,713,777,283<br>3,155,318,722                                   | m ElA-176 • User (<br>2012 =<br>4,149,518,864<br>2,894,925,581                                   | Other Volume (0<br>Vehicle Fuel Volu<br>Residential Volur<br>2013 =<br>4,897,371,828<br>3,295,300,759                                   | %)<br>ume (.1%)<br>me (20.8%)<br>Download: 🗃 🖻<br>Sources, & Note<br>2014<br>5,087,313,81<br>3,466,599,71     |
| Company: 2<br>Sort by: A<br>Company: 3<br>Release Date: 5<br>(Volumes in Th<br>Area<br>U.S. Total<br>U.S. Total<br>U.S. Total<br>U.S. Total | 2011 • to 2014 • • •<br>Area, Company, Item •<br>Show only Company Name •<br>September 2015   Next Release Date: Oct<br>housand Cubic Feet, Prices in Dollars per<br>Company •<br>Total of All Companies<br>Total of All Companies<br>Total of All Companies                                                                                                    | Electri<br>tober 2016<br>Thousand Cubic Feet)<br>Item<br>Residential Volume<br>Commercial Volume                                               | For<br>2011 =<br>4,713,777,283<br>3,155,318,722<br>6,994,120,253                  | m ElA-176 • User (<br>2012 =<br>4,149,518,864<br>2,894,925,581<br>7,226,214,777                  | Other Volume (0'<br>Vehicle Fuel Volu<br>Residential Volur<br>2013 =<br>4,897,371,828<br>3,295,300,759<br>7,425,452,065                 | %)<br>ime (20.8%)<br>Download: 🔊 🖗<br>Sources, & Note<br>2014<br>5,087,313,81<br>3,466,599,71<br>7,623,826,20 |
| Sort by: A<br>Company: S<br>Kelesse Date: S<br>(Volumes in Th<br>Area<br>U.S. Total<br>U.S. Total<br>U.S. Total<br>U.S. Total               | 2011 • to 2014 • • •<br>Area, Company, Item •<br>Show only Company Name •<br>September 2015   Next Release Date: Oct<br>housand Cubic Feet, Prices in Dollars per<br>Company<br>•<br>Total of All Companies<br>Total of All Companies<br>Total of All Companies<br>Total of All Companies                                                                                                    | Electri<br>tober 2016<br>Thousand Cubic Feet)<br>Item<br>Residential Volume<br>Commercial Volume<br>Industrial Volume<br>Electric Power Volume | For<br>2011 =<br>4,713,777,283<br>3,155,318,722<br>6,994,120,253<br>7,835,472,676 | m ElA-178 • User 6<br>2012 =<br>4,149,518,864<br>2,894,925,581<br>7,226,214,777<br>9,380,065,133 | Other Volume (0<br>Vehicle Fuel Volu<br>Residential Volur<br>2013 =<br>4,897,371,828<br>3,295,300,759<br>7,425,452,065<br>8,198,388,881 | %)<br>ime (20.8%)<br>Download: 🔊 🖗<br>2014<br>5,087,313,81<br>3,466,599,71<br>7,623,826,22<br>8,189,476,35    |

Company filtering options

Click the **Company** drop-down arrow to display a list of company display options, as shown below.

| Natural Gas Annual Respondent Query System |                            |  |  |  |  |  |  |  |  |
|--------------------------------------------|----------------------------|--|--|--|--|--|--|--|--|
| Donortu                                    | 175 Net red Cao Deliveriae |  |  |  |  |  |  |  |  |
| Report:                                    | 1/6 Natural Gas Deliveries |  |  |  |  |  |  |  |  |
| Years:                                     | 2011 💌 to 2014 💌 🚱         |  |  |  |  |  |  |  |  |
| Sort by:                                   | Area, Company, Item 💌      |  |  |  |  |  |  |  |  |
| Company:                                   | Show only Company Name     |  |  |  |  |  |  |  |  |
| Release Date                               | Show only Company ID       |  |  |  |  |  |  |  |  |
| Volumes i                                  | Show only Company Name     |  |  |  |  |  |  |  |  |
|                                            | Show both Company ID, Name |  |  |  |  |  |  |  |  |
| <u> </u>                                   |                            |  |  |  |  |  |  |  |  |

#### Pie Chart

NOTE: The only report that is equipped with the pie chart is the 176 Natural Gas Deliveries report.

| eia                                                                                                    | Independent Statistics & Analysis<br>U.S. Energy Information<br>Administration                                                                                                    | Sources & Uses 🔻 Topics                                                                                                  | - Geograph                                                                      | Tooks +                                                                                          | Learn About En    | ergy - News -<br>A-Z -<br>Index                                                                            |          |
|----------------------------------------------------------------------------------------------------|----------------------------------------------------------------------------------------------------|----------------------------------------------------------------------------------------------------|---------------------------------------------------------------------------------|--------------------------------------------------------------------------------------------------|-------------------|----------------------------------------------------------------------------------------------------|----------|
| iome > Natural                                                                                                    | Gas > Natural Gas Annual Respondent Q                                                                                                    | uery System                                                                                                    |                                                                                 |                                                                                                  |                   |                                                                                                    |          |
| Natural Ga                                                                                                    | is Annual Respondent Query                                                                                                    | y System (EIA-176 Data through 20                                                                                        | 114)                                                                            |                                                                                                  |                   |                                                                                                    |          |
| rears: 20<br>Sort by: Ar                                                                                                    | '6 Natural Gas Deliveries<br>111 💌 to 2014 💌 🖆<br>rea, Company, Item 💌                                                                                                    | Reset Report                                                                                                    | cial Volume (14.2%                                                              |                                                                                                  | Other Volume      | (31.2%)<br>%)<br>ume (.1%)                                                                                 |          |
| Company: Sł<br>telease Date: S                                                                                                | now only Company Name                                                                                                    | Electric Po                                                                                                    | wer Volume (33.6%                                                               |                                                                                                  | Residential Volur | ne (20.8%)<br>Download: 🗃 📾                                                                                | ()<br>() |
| Company: St<br>elease Date: S<br>'Volumes in The                                                                              | now only Company Name<br>eptember 2015   Next Release Date: Octob<br>pusand Cubic Feet, Prices in Dollars per Th                                                                                                    | Electric Po<br>per 2018<br>housand Cubic Feet)                                                                           | For                                                                             | rm EIA-176 • User (                                                                              | Residential Volur | ne (20.8%)<br>Download: 📾 🧰<br>Sources, & Notes                                                            |          |
| iompany: Sh<br>Hease Date: S<br>Volumes in The<br>trea                                                                        | now only Company Name<br>eptember 2015   Next Release Date: Octot<br>usand Cubic Feet, Prices in Dollars per Th<br>Company                                                                                                    | er 2018<br>nousand Cubic Feet)<br>Item                                                                                   | Foi<br>2011                                                                     | rm EIA-178 • User (<br>2012 =                                                                    | Residential Volur | ne (20.8%)<br>Download: 🗃 👼<br>Sources, & Notes<br>2014                                                    |          |
| Company: S<br>elease Date: S<br>(Volumes in Th<br>Area<br>U.S. Total                                                          | now only Company Name<br>eptember 2015   Next Release Date: Octot<br>busand Cubic Feet, Prices in Dollars per Th<br>Company<br>Total of All Companies                                                                                                    | er 2018<br>nousand Cubic Feet)<br>Item<br>Residential Volume                                                             | For<br>2011                                                                     | rm EIA-176 • User (<br>2012 =<br>4,149,518,864                                                   | Aesidential Volur | ne (20.8%)<br>Download: 🗟 🚾<br>Sources, & Notes<br>2014<br>5,087,313,813                                   |          |
| Company: St<br>elease Date: S<br>Volumes in Th<br>Area<br>U.S. Total<br>U.S. Total                                            | now only Company Name<br>eptember 2015   Next Release Date: Octot<br>busand Cubic Feet, Prices in Dollars per Th<br>Company<br>I<br>Total of All Companies<br>Total of All Companies                                                                          | er 2018<br>nousand Cubic Feet)<br>Item<br>Residential Volume<br>Commercial Volume                                        | Foi<br>2011<br>4,713,777,283<br>3,155,318,722                                   | m EIA-178 • User (<br>2012 =<br>4,149,518,864<br>2,894,925,581                                   | Residential Volur | ne (20.8%)<br>Download: 🗃 📾<br>Sources, & Notes<br>2014<br>5,087,313,81:<br>3,466,599,712                  |          |
| Company: Si<br>elease Date: S<br>Volumes in Th<br>Area<br>U.S. Total<br>U.S. Total<br>U.S. Total<br>U.S. Total                | now only Company Name<br>eptember 2015   Next Release Date: Octot<br>busand Cubic Feet, Prices in Dollars per Th<br>Company<br>Total of All Companies<br>Total of All Companies<br>Total of All Companies                                                     | er 2018<br>nousand Cubic Feet)<br>Item<br>Residential Volume<br>Commercial Volume<br>Industrial Volume                   | For<br>2011 =<br>4,713,777,283<br>3,155,318,722<br>6,994,120,253                | m ElA-178 • User (<br>2012 =<br>4,149,518,864<br>2,894,925,581<br>7,226,214,777                  | Aesidential Volur | ne (20.8%)<br>Download: 🗃 📾<br>Sources, & Notes<br>2014<br>5,087,313,813<br>3,466,599,712<br>7,623,826,205 |          |
| Company: S<br>elease Date: S<br>(Volumes in Thi<br>Area<br>U.S. Total<br>U.S. Total<br>U.S. Total<br>U.S. Total<br>U.S. Total | now only Company Name<br>eptember 2015   Next Release Date: Octot<br>busand Cubic Feet, Prices in Dollars per Th<br>Company<br>Total of All Companies<br>Total of All Companies<br>Total of All Companies<br>Total of All Companies<br>Total of All Companies | Electric Po<br>Der 2018<br>Item<br>Residential Volume<br>Commercial Volume<br>Industrial Volume<br>Electric Power Volume | For<br>2011<br>4,713,777,283<br>3,155,318,722<br>6,994,120,253<br>7,835,472,676 | m EIA-178 • User (<br>2012 =<br>4,149,518,864<br>2,894,925,581<br>7,226,214,777<br>9,380,065,133 | Residential Volur | ne (20.8%)<br>Download: 🖀 📾<br>2014<br>5,087,313,813<br>3,466,599,712<br>7,623,826,200<br>8,189,476,393    |          |

**NOTE:** As the yearly columns change, so too does the pie. It will always show the most recent year. For example, if the selected years were 2011 to 2014, the chart would auto-update to show 2014 data (the most recent for the time frame).

Pie Chart only appears on the Natural Gas Deliveries report

Moving the cursor over the pie reveals the **NG Deliveries trend graph** (it pops-up like a hint). Click on the pie chart to launch the graph and keep it in focus (overlaying the Data Table as shown below). Click on the Close button (**X**), located in the upper-right corner of the graph, to close the graph window.

| Natural Gas Annual Respondent Query System (EIA-176 Data th                 | nrough 2014)          |           |           |                                                             |                              |
|-----------------------------------------------------------------------------|-----------------------|-----------|-----------|-------------------------------------------------------------|------------------------------|
| Report: 176 Natural Gas Deliveries                                          |                       | 2         | 014 Total |                                                             |                              |
| Years: 2011 • to 2014 • •                                                   | Commercial Volume     | e (14.2%) |           | — Industrial Volume                                         | (31.2%)                      |
| Sort by: Area, Company, Item  Company: Show only Company Name               | Electric Power Volume | (33.6%)   |           | Cother Volume (09<br>Vehicle Fuel Volu<br>Residential Volum | 6)<br>me (.1%)<br>ne (20.8%) |
| Natural Gas Deliveries (2011 - 2014)                                        |                       |           | ×         |                                                             | Download: 🟝 📾 🕯              |
|                                                                             |                       |           | 3 • User  | Guide • Definitions,                                        | Sources, & Notes             |
| Residential Volume Commercial Volume Industrial Volume Electric Power Volum | e                     |           | €         | 2013 🖯 🖯                                                    | 2014 🖯                       |
| 9,416                                                                       |                       |           |           |                                                             |                              |
| 8,763                                                                       |                       | 4,7       | 18,864    | 4,897,371,828                                               | 5,087,313,813                |
| 8,109                                                                       | ,р                    | 3,1       | 25,581    | 3,295,300,759                                               | 3,466,599,712                |
| 7.456                                                                       | L                     | 6,9       | 14,777    | 7,425,452,065                                               | 7,623,826,205                |
|                                                                             | me                    | 7,8       | 55,133    | 8,198,388,881                                               | 8,189,476,393                |
| 0,002<br>0,002                                                              | e                     |           | 36,361    | 30,044,408                                                  | 35,279,791                   |
| 6,149                                                                       |                       |           | 0         | 210,807                                                     | 7,955                        |
| >5,495                                                                      |                       |           | 79,580    | 35,058,824                                                  | 38,970,700                   |
| 4,842                                                                       |                       |           | 51,437    | 25,323,531                                                  | 27,515,262                   |
| 4,189                                                                       |                       | 1         | 28,782    | 179,510,741                                                 | 187,660,914                  |
| 3,535                                                                       | me                    | 3         | 37,141    | 361,630,095                                                 | 373,080,081                  |
| 2.882                                                                       | e                     |           | 38,120    | 41,734                                                      | 318,165                      |
| 2011 2012 2013 201<br>Year                                                  | 4                     |           | 0         | 0                                                           | 0                            |
| 160                                                                         |                       |           | 72,784    | 20,346,282                                                  | 22,472,903                   |
|                                                                             |                       |           | 31.230    | 13.730.563                                                  | 14.619.318                   |

#### **Download Functionality: Three Icons**

Notice the **Download icons**, located at the top, right-side of the Data Table grid. These icons allow users to download data in a comma separated value (csv) format.

| Natural Gas Annual Respondent Query System (EIA-176 Data through 2014) |                                                   |                      |            |                  |        |              |        |                           |                    |                |         |  |
|------------------------------------------------------------------------|---------------------------------------------------|----------------------|------------|------------------|--------|--------------|--------|---------------------------|--------------------|----------------|---------|--|
| Report:                                                                | ort: 176 Natural Gas Deliveries Report 2014 Total |                      |            |                  |        |              |        |                           |                    |                |         |  |
| Years:                                                                 | 2011 • to 2014 • 5                                |                      | Comme      | ercial Volume (1 | 4.2%)  |              |        | - Industrial \            | /olume             | (31.2%)        |         |  |
| Sort by:                                                               | Area, Company, Item 💌                             |                      | Electric P | ower Volume (3   | 3.6%)- |              |        | Cother Volu<br>Vehicle Fu | ime (0%<br>el Volu | 6)<br>me (.1%) |         |  |
| Company:                                                               | Show only Company Name                            |                      |            |                  | ,      |              |        | ► Residentia              | l Volum            | 10 (20.8%)     |         |  |
| Release Dat                                                            | te: September 2015   Next Release Date: October   | 2016                 |            |                  |        |              |        |                           |                    | Download: 😫    |         |  |
| (Volumes                                                               | in Thousand Cubic Feet, Prices in Dollars per T   | Thousand Cubic Feet) |            |                  | Fo     | rm EIA-176 • | User ( | Guide • Defi              | illions,           | Sources, & N   | lotes 🖃 |  |
| Area                                                                   | Company                                           | Item                 |            | 2011             | €      | 2012         | ₿      | 2013                      | 0                  | 2014           | 0       |  |
|                                                                        |                                                   |                      |            |                  |        |              |        |                           |                    |                |         |  |
| Dov                                                                    | vnload: 🗟 📾 🕻                                     | Ŧ                    |            |                  |        |              |        |                           |                    |                |         |  |

1. The leftmost icon is used to download the data currently displayed in the Data Table grid to a Microsoft (MS) Excel file. During this transaction, Excel is launched. **NOTE:** ONLY the data rows appearing on the grid will transfer to the Excel spreadsheet.

2. The middle icon is used to download the grid data contents on the grid to a delimited text file (.csv).

**3.** The rightmost icon is used to download the ENTIRE dataset (*not* restricted to only what is visible on the grid) to a delimited (.csv) text file.

#### **Invoking Downloads**

Click on any one of the icons to immediately start the generation of reports that facilitate the download. Users are presented with two message boxes—the first message notifies that report generation is in progress, and the second message notifies when the generation is complete. **NOTE:** Users may abort the operation at any time during report generation by simply clicking on the **Cancel Report** button.

| Generating report            | ·                         |
|------------------------------|---------------------------|
| Generating report            | Report generated          |
| Finished 3500 rows from 4616 |                           |
|                              | Click button for download |
| Cancel report                | Download                  |

Once the operation finishes, the second message appears. This second message stays in focus until the **Download** button is engaged. Click the **Download** button to bring up the **Open/Save** window (as shown below). Here, users can specify whether to **open** the csv file in their current window or **save** it to a designated location for later use.

| File Down | load 💌                                                                                                    |
|-----------|----------------------------------------------------------------------------------------------------|
| Do you    | ı want to open or save this file?                                                                                                    |
| ×a,       | Name: Export.csv<br>Type: Microsoft Excel Comma Separated Values File<br>From: <b>www.eia.gov</b><br>Open Save Cancel                                                       |
| 3         | While files from the Internet can be useful, some files can potentially harm your computer. If you do not trust the source, do not open or save this file. What's the risk? |

|    | A          | В                      | C                     | E          | F          | G          | н          |
|----|------------|------------------------|-----------------------|------------|------------|------------|------------|
| 1  | Area.      | Company                | Ben                   | 2014       | 2012       | 2013       | 2014       |
| -  | MICa       | company                | item                  | 2011       | 2012       | 2013       | 2014       |
| 2  | U.S. Total | Total of All Companies | Residential Volume    | 4713777283 | 4149518864 | 4897371828 | 5087313813 |
| 3  | U.S. Total | Total of All Companies | Commercial Volume     | 3155318722 | 2894925581 | 3295300759 | 3466599712 |
| 4  | U.S. Total | Total of All Companies | Industrial Volume     | 6994120253 | 7226214777 | 7425452065 | 7623826205 |
| 5  | U.S. Total | Total of All Companies | Electric Power Volume | 7835472676 | 9380065133 | 8198388881 | 8189476393 |
| 6  | U.S. Total | Total of All Companies | Vehicle Fuel Volume   | 33035864   | 26436361   | 30044408   | 35279791   |
| 7  | U.S. Total | Total of All Companies | Other Volume          | 0          | 0          | 210807     | 7955       |
| 8  | Alabama    | Total of All Companies | Residential Volume    | 36581897   | 27579580   | 35058824   | 38970700   |
| 9  | Alabama    | Total of All Companies | Commercial Volume     | 25143526   | 21551437   | 25323531   | 27515262   |
| 10 | Alabama    | Total of All Companies | Industrial Volume     | 153357676  | 171728782  | 179510741  | 187660914  |
| 11 | Alabama    | Total of All Companies | Electric Power Volume | 369885872  | 430787141  | 361630095  | 373080081  |
| 12 | Alabama    | Total of All Companies | Vehicle Fuel Volume   | 6743       | 38120      | 41734      | 318165     |
| 13 | Alabama    | Total of All Companies | Other Volume          |            | 0          | 0          | 0          |
| 14 | Alabama    | ALABAMA GAS CORP       | Residential Volume    | 21205767   | 16072784   | 20346282   | 22472903   |
| 15 | Alabama    | ALABAMA GAS CORP       | Commercial Volume     | 13387839   | 11681230   | 13730563   | 14619318   |

The figure below illustrates how the final Excel spreadsheet format appears following a download operation.

#### **Hyperlinks**

Located along the top, right side of the Data Table grid (just below the Download icons), there are several links including *Form EIA-176; User Guide; Definitions, Sources, & Notes*.

| Report:                             | 176 Natural Gas Deliveries                                                                        | Reset Report                | 2014 Total                                                                                                    |
|-------------------------------------|---------------------------------------------------------------------------------------------------|-----------------------------|----------------------------------------------------------------------------------------------------|
| ·<br>Years:<br>Sort by:<br>Company: | 2011 v to 2014 v S<br>Area, Company, Item v<br>Show only Company Name                             |                             | Commercial Volume (14.2%)<br>Electric Power Volume (33.6%)<br>Electric Power Volume (33.6%)<br>Commercial Volume (1%)<br>Residential Volume (20.8%) |
| Release Dat<br>(Volumes i           | e: September 2015   Next Release Date: October<br>in Thousand Cubic Feet, Prices in Dollars per T | 2016<br>housand Cubic Feet) | Download, @ e                                                                                                    |
| Area                                | Company                                                                                           | Item                        | 2011 🗡 2012 🗧 2013 🖶 2014                                                                                                    |
|                                     |                                                                                                   |                             |                                                                                                    |
|                                     |                                                                                                   |                             |                                                                                                    |

### Form EIA-176 Link

Click on this link to navigate to the web page (shown below) containing the collection of EIA NG Survey Forms.

| Natural gas                                                                                                    |
|----------------------------------------------------------------------------------------------------|
| Weekly:                                                                                                    |
| EIA-912, Weekly Underground Natural Gas Storage Report                                                                                                    |
| Monthly:                                                                                                    |
| <ul> <li>EIA-191, Monthly Underground Gas Storage Report</li> <li>EIA-816, Monthly Natural Gas Liquids Report</li> <li>EIA-857, Monthly Report of Natural Gas Purchases and Deliveries to Consumers</li> <li>EIA-910, Monthly Natural Gas Marketers Survey</li> <li>EIA-914, Monthly Crude Oil, Lease Condensate, and Natural Gas Production Report</li> <li>EIA-915, Monthly Gas Processing and Liquids Report (<i>Proposed</i>)</li> <li>FE-746R, Import and Export of Natural Gas</li> </ul> |
| Annual:                                                                                                    |
| <ul> <li>EIA-23L, Annual Survey of Domestic Oil and Gas Reserves (Field Version)</li> <li>EIA-23S, Annual Survey of Domestic Oil and Gas Reserves (Summary Version) (Suspended)</li> <li>EIA-64A, Annual Report of the Origin of Natural Gas Liquids Production</li> <li>EIA-176, Annual Report of Natural and Supplemental Gas Supply and Disposition</li> </ul>                                                                                                    |
| Standby                                                                                                    |

• EIA-757, Natural Gas Processing Plant Survey

From this screen, users can click on a particular form (for instance, EIA-176, circled above) and click the adjacent PDF (or XLS) link to launch the official Survey Form. The image below is a partial illustration of the EIA-176 Survey Form used by the Respondent community to record their energy information for submission to EIA.

|                                                                                                    | OMB No. 1905-017                                                                                                    |
|----------------------------------------------------------------------------------------------------|----------------------------------------------------------------------------------------------------|
| Independent Statistics & Analysis                                                                                                    | Expiration Date: 12/31/201                                                                                                    |
| ela Administration                                                                                                    | Version No.: 2015.0                                                                                                    |
|                                                                                                    | Burden: 12.0 hour                                                                                                    |
| ANNUAL REPORT OF NATURAL AND SUPP                                                                                                    | LEMENTAL GAS SUPPLY & DISPOSITION                                                                                                    |
| FORME                                                                                                    | A-176                                                                                                    |
| other sanctions as provided by law. For the sanctions and the provisions concerning t<br>USC 1001 makes it a criminal offense for any person knowingly and willingly to<br>or fraudulent statements as to any matter within its jurisdiction. | he confidentiality of information submitted on this form, see instructions. Title 1<br>make to any Agency or Department of the United States any false, fictitiou    |
| PART 1. RESPONDENT IDENTIFICATION DATA                                                                                                    | PART 2. SUBMISSION INFORMATION                                                                                                    |
| REPORT PERIOD: Year: 20                                                                                                    | A completed form must be filed by March 1<br>Form may be submitted using one of the following methods:                                                               |
|                                                                                                    |                                                                                                    |
| If this is a resubmission, enter an "X" in the box:                                                                                                    | Mail to: EIA-176                                                                                                    |
| If this is a resubmission, enter an "X" in the box:                                                                                                    | Mail to: EIA-176<br>U. S. Department of Energy                                                                                                    |
| If this is a resubmission, enter an "X" in the box.                                                                                                    | Mail to: EIA-176<br>U. S. Department of Energy<br>Oil & Gas Survey                                                                                                   |
| If this is a resubmission, enter an "X" in the box:                                                                                                    | Mail to: EIA-176<br>U. S. Department of Energy<br>Oil & Gas Survey<br>Ben Franklin Station                                                                           |
| If this is a resubmission, enter an "X" in the box:  If any Respondent Identification Data has changed since the last report, enter an "X" in the box:  Company Name:                                                                         | Mail to: EIA-176<br>U. S. Department of Energy<br>Oil & Gas Survey<br>Ben Franklin Station<br>P.O. Box 279                                                           |
| If this is a resubmission, enter an "X" in the box:  If any Respondent Identification Data has changed since the last report, enter an "X" in the box:  Company Name:  Operations in (State):                                                 | Mail to: EIA-176<br>U. S. Department of Energy<br>Oil & Gas Survey<br>Ben Franklin Station<br>P.O. Box 279<br>Washington, DC 20044-0279                              |
| If this is a resubmission, enter an "X" in the box:  If any Respondent Identification Data has changed since the last report, enter an "X" in the box:  Company Name:  Operations in (State):  Contact Name:                                  | Mail to: EIA-176<br>U.S. Department of Energy<br>Oil & Gas Survey<br>Ben Franklin Station<br>P.O. Box 279<br>Washington, DC 20044-0279<br>Email: OOG.SURVEYS@eia.gov |

#### User Guide Link

Click on the **User Guide** link to instantly open this publication: Natural Gas Information Annual Respondent Query System User's Guide.

#### **Definitions, Sources, & Notes Link**

Click on this link to display an abundance of supplemental, reference material—a sample is shown below.

# Definitions

| Key Terms                 | Definition                                                                                                    |
|---------------------------|----------------------------------------------------------------------------------------------------|
| Commercial<br>Consumption | Gas used by nonmanufacturing establishments or agencies primarily engaged in the sale of goods or services.<br>Included are such establishments as hotels, restaurants, wholesale and retail stores and other service enterprises;<br>gas used by local, State, and Federal agencies engaged in nonmanufacturing activities. |
| Distribution Use          | Natural gas used as fuel in the respondent's operations.                                                                                                    |

# . Explanatory Notes

Please note that not all sector items collected on the EIA-176 will match the Natural Gas Annual.

| Sector Item | States where published data<br>are from another source | Source of Published Items                                                                                                    |
|-------------|--------------------------------------------------------|----------------------------------------------------------------------------------------------------|
| Residential | FL, GA, MD, NJ, NY, OH, PA,<br>VA                      | Published price for these States include data from the EIA-910, "Monthly Natural Gas<br>Marketer Survey" as a component of prices. Volumes are from EIA-176 respondents. |
| Commercial  | DC, GA, MD, MI, NY, OH, PA,<br>VA                      | Published price for these States include data from the EIA-910, "Monthly Natural Gas<br>Marketer Survey" as a component of prices. Volumes are from EIA-176 respondents. |

#### Full Screen Mode

Note that the double arrow icon on the right ( ) switches your view to "full-screen" mode. In full-screen mode, only the data table is displayed in your browser – the report title, clickable drop-downs, and the pie chart disappear – allowing you to see many more records at one time. Full-screen mode looks like this:

| A          | Commence                           | The m                 | 0014          | 0010          | 0010          | 0011          |
|------------|------------------------------------|-----------------------|---------------|---------------|---------------|---------------|
| Area       |                                    |                       | 2014 👳        | 2013 👳        | 2012 👳        | 2011 0        |
| U.S. Total | Total of All Companies             | Residential Volume    | 5,087,313,813 | 4,897,371,828 | 4,149,518,864 | 4,713,777,283 |
| U.S. Total | Total of All Companies             | Commercial Volume     | 3,466,599,712 | 3,295,300,759 | 2,894,925,581 | 3,155,318,722 |
| U.S. Total | Total of All Companies             | Industrial Volume     | 7,623,826,205 | 7,425,452,065 | 7,226,214,777 | 6,994,120,253 |
| U.S. Total | Total of All Companies             | Electric Power Volume | 8,189,476,393 | 8,198,388,881 | 9,380,065,133 | 7,835,472,676 |
| U.S. Total | Total of All Companies             | Vehicle Fuel Volume   | 35,279,791    | 30,044,408    | 26,436,361    | 33,035,864    |
| U.S. Total | Total of All Companies             | Other Volume          | 7,955         | 210,807       | 0             | 0             |
| Alabama    | Total of All Companies             | Residential Volume    | 38,970,700    | 35,058,824    | 27,579,580    | 36,581,897    |
| Alabama    | Total of All Companies             | Commercial Volume     | 27,515,262    | 25,323,531    | 21,551,437    | 25,143,526    |
| Alabama    | Total of All Companies             | Industrial Volume     | 187,660,914   | 179,510,741   | 171,728,782   | 153,357,676   |
| Alabama    | Total of All Companies             | Electric Power Volume | 373,080,081   | 361,630,095   | 430,787,141   | 369,885,872   |
| Alabama    | Total of All Companies             | Vehicle Fuel Volume   | 318,165       | 41,734        | 38,120        | 6,743         |
| Alabama    | Total of All Companies             | Other Volume          | 0             | 0             | 0             |               |
| Alabama    | ALABAMA GAS CORP                   | Residential Volume    | 22,472,903    | 20,346,282    | 16,072,784    | 21,205,767    |
| Alabama    | ALABAMA GAS CORP                   | Commercial Volume     | 14,619,318    | 13,730,563    | 11,681,230    | 13,387,839    |
| Alabama    | ALABAMA GAS CORP                   | Industrial Volume     | 36,595,885    | 34,669,733    | 33,646,640    | 32,303,593    |
| Alabama    | ALABAMA GAS CORP                   | Electric Power Volume | 9,594,275     | 9,029,482     | 11,091,202    | 8,842,568     |
| Alabama    | ALABAMA GAS CORP                   | Vehicle Fuel Volume   | 305,454       | 26,114        | 13,640        |               |
| Alabama    | ALEXANDER CITY MUN GAS CO          | Residential Volume    | 118,110       | 111,446       | 88,060        | 111,812       |
| Alabama    | ALEXANDER CITY MUN GAS CO          | Commercial Volume     | 151,785       | 137,273       | 123,161       | 147,140       |
| Alabama    | ALEXANDER CITY MUN GAS CO          | Industrial Volume     | 1,426         | 8,254         | 17,186        | 16,029        |
| Alabama    | AMERICAN MIDSTREAM ALA INTRASTATE  | Industrial Volume     | 235,944       | 47,129        |               |               |
| Alabama    | AMERICAN MIDSTREAM ALATENN LLC     | Industrial Volume     | 6,261,151     | 5,859,376     | 5,850,435     | 6,101,072     |
| Alabama    | AMERICAN MIDSTREAM BAMAGAS LLC     | Electric Power Volume | 36,800,126    | 37,648,116    | 55,373,948    | 59,835,546    |
| Alabama    | AMERICAN MIDSTREAM TENNESSEE RIVER | Industrial Volume     | 2,607,905     | 4,808,215     | 6,033,950     | 4,816,529     |
| Alabama    | ATHENS GAS DEPT CITY OF            | Residential Volume    | 242,447       | 219,562       | 176,275       | 221,594       |
| Alabama    | ATHENS GAS DEPT CITY OF            | Commercial Volume     | 370,800       | 323,327       | 195,629       | 226,926       |
| Alabama    | ATHENS GAS DEPT CITY OF            | Industrial Volume     | 658,507       | 482,548       | 421,685       | 352,798       |
| Alabama    | ATHENS GAS DEPT CITY OF            | Vehicle Fuel Volume   | 2,018         | 1,900         |               |               |
| Alabama    | BAY GAS STORAGE                    | Industrial Volume     | 11,015,123    | 8,182,031     | 7,772,901     | 5,461,444     |
| Alabama    | BAY GAS STORAGE                    | Electric Power Volume | 55,844,866    | 54,510,956    | 58,455,401    | 56,936,533    |

Click the **Exit Full screen mode** button in the upper left corner of the screen to return to the regular Query screen.

#### **Displays Buttons, Counters, and Arrows** Reset Report There are two important buttons on nearly every report display: Reset Report and Swap . Furthermore, there are page and row counters, accompanied by directional arrows, along the 📢 1/238 (4758 rows) bottom. Natural Gas Annual Respondent Query System (EIA-176 Data through 2014) 2014 Total Report: 176 Natural Gas Deliveries 2011 💌 to 2014 💌 5 Industrial Volume (31.2%) Years: Commercial Volume (14.2%) Other Volume (0%) Vehicle Fuel Volume (.1%) Sort by: Area, Company, Item 💌 Volume (33.6% Residential Volume (20.8%) Company: Show only Company Name Release Date: September 2015 | Next Release Date: October 2016 Download: 🖭 🔤 🗊 (Volumes in Thousand Cubic Feet, Prices in Dollars per Thousand Cubic Feet) Form EIA-176 • User Guide • Definitions, Sources, & Notes 📓 2012 🖯 2013 🖯 Company Item 2011 2014 Area ▼ ▼ U.S. Total Total of All Companies Residential Volume 4,713,777,283 4,149,518,864 4,897,371,828 5,087,313,813 U.S. Total Total of All Companies Commercial Volume 3.155.318.722 2.894.925.581 3.295.300.759 3.466.599.712 U.S. Total Total of All Companies Industrial Volume 6,994,120,253 7,226,214,777 7,425,452,065 7,623,826,205 U.S. Total Total of All Companies Electric Power Volume 7,835,472,676 9,380,065,133 8,198,388,881 8,189,476,393 U.S. Total Total of All Companies Vehicle Fuel Volume 33,035,864 26,436,361 30,044,408 35,279,791 U.S. Total Total of All Companies Other Volume 0 0 210.807 7.955 🔣 🎆 1 / 238 🛛 ┣ 📔 (4758 rows) For assistance or questions regarding 176 data, please contact Jennifer Wade at jennifer.wade@eia.gov or (202) 586-4749

#### Reset Report

When activated, the **Reset Report** button clears away all modifications that might have been administered to the report and returns the display to its default settings.

#### <u>Swap</u>

Typically, date/time data are displayed chronologically, i.e., data grouped in columns according to given years are displayed (from left to right) in ascending order--the START Year being the least recent (or oldest) year, while the END Year reflects the most recent.

Click on the **Swap** button to reverse the order of the dated (year) columns. Data can be displayed in either ascending order or descending order. Whatever current order is displayed, click the **Swap** button to reverse it.

#### Counters & Arrows

In the illustration above, the **page counter** reveals: 1/238. This means that there are 238 pages to this particular report, and the first page (1) is the page that is currently in view. In addition to the page counter, a **row counter** is revealing that there are 4,758 rows of data contained in this report.

The page directional arrows provide users with the option of either incrementally stepping through

pages one at a time MOR (with a single click) scrolling all the way back to the first page of the report

M OR conversely, scrolling all the way forward to the last page (using just one click) M.

#### Filter: Area

**Area** refers to a United States geographical area. To filter for specific "areas," so that only those chosen areas are displayed, expand the Area drop-down, and click the check box adjacent to a given area(s).

|                                                                                                    | Natura     | l Ga     | s Annual Responden              | t Query System (EIA-176 Data            | a through 2014   | 4)                   |                     |                                                                   |                       |        |
|----------------------------------------------------------------------------------------------------|------------|----------|---------------------------------|-----------------------------------------|------------------|----------------------|---------------------|-------------------------------------------------------------------|-----------------------|--------|
|                                                                                                    | Report:    | 176      | Natural Gas Deliveries          | Reset Report                            |                  |                      | 2014 Total          |                                                                   |                       |        |
| Na<br>Rep.<br>Year<br>Sort<br>Com<br>Relea<br>(Vol<br>Are.<br>V.S. Total<br>Alabama<br>Alaska<br>Arizona<br>Arkansas<br>California<br>Colorado<br>Connecticut<br>Delaware<br>District of Colur<br>Florida<br>Georgia<br>Hawaii<br>Idaho<br>Georgia<br>Hawaii<br>Idaho<br>Seorgia<br>Hawaii<br>Idaho<br>Seorgia<br>Hawaii<br>Idaho<br>Seorgia<br>Hawaii<br>Idaho<br>Seorgia<br>Hawaii<br>Idaho<br>Massachusetts<br>Vichigan<br>Wississippi | Vears:     | 201      | 1 • tn 2014 • 5                 |                                         | Commer           | cial Volume (14.2%)- |                     | - Industrial Volume                                               | (31.2%)               |        |
|                                                                                                    | Sort by:   | 0.001    |                                 |                                         |                  |                      |                     | Conter Volume (0%                                                 | a)                    |        |
|                                                                                                    | Compony    | Area     | a, company, riem •              |                                         | Electric Pov     | ver Volume (33.6%)   |                     | <ul> <li>Vehicle Fuel Volur</li> <li>Residential Volum</li> </ul> | ne (.1%)<br>e (20.8%) |        |
|                                                                                                    | company    | Sho      | w only Company Name             |                                         |                  |                      |                     |                                                                   | - ()<br>              | -      |
|                                                                                                    | Release Da | ite: Sep | tember 2015   Next Release Date | e: October 2016                         |                  |                      |                     | [                                                                 | Download: 🖭 🖭 I       | Ð      |
|                                                                                                    | (Volumes   | in Tho   | usand Cubic Feet, Prices in Do  | llars per Thousand Cubic Feet)          |                  | Fo                   | orm EIA-176 • User  | Guide • Definitions,                                              | Sources, & Notes      | EL COL |
|                                                                                                    | Area       |          | Company                         | Item                                    | _                | 2011 🗦               | 2012 🗟              | 2013 🛛 🖶                                                          | 2014 🗏                | Â      |
|                                                                                                    |            |          | K                               |                                         |                  |                      |                     |                                                                   |                       | ٣      |
| U.S. Total                                                                                                    |            |          | Total of All Companies          | Residential Volume                      |                  | 4,713,777,283        | 4,149,518,864       | 4,897,371,828                                                     | 5,087,313,813         |        |
| Alabama                                                                                                    |            | 님        | Total of An Companies           | Commercial Volume                       |                  | 3,155,318,722        | 2,894,925,581       | 3,295,300,759                                                     | 3,466,599,712         |        |
| AldSKd                                                                                                    |            | 님        | Total of All Companies          | Industrial Volume                       |                  | 6,994,120,253        | 7,226,214,777       | 7,425,452,065                                                     | 7,623,826,205         |        |
| Arkansas                                                                                                    |            | H        | Total of All Companies          | Electric Power Volum                    | e                | 7,835,472,676        | 9,380,065,133       | 8,198,388,881                                                     | 8,189,476,393         |        |
| California                                                                                                    |            |          | Total of All Companies          | Vehicle Fuel Volume                     |                  | 33,035,864           | 26,436,361          | 30,044,408                                                        | 35,279,791            |        |
| Colorado                                                                                                    |            |          | Total of All Companies          | Other Volume                            |                  | 0                    | 0                   | 210,807                                                           | 7,955                 |        |
| Connecticu                                                                                                    | ıt         | □ =      | Total of All Companies          | Residential Volume                      |                  | 36,581,897           | 27,579,580          | 35,058,824                                                        | 38,970,700            |        |
| Delaware                                                                                                    |            |          | Total of All Companies          | Commercial Volume                       |                  | 25,143,526           | 21,551,437          | 25,323,531                                                        | 27,515,262            |        |
| District of C                                                                                                    | Columbia   |          | Total of All Companies          | Industrial Volume                       |                  | 153,357,676          | 171,728,782         | 179,510,741                                                       | 187,660,914           |        |
| Florida                                                                                                    |            |          | Total of All Companies          | Electric Power Volum                    | e                | 369,885,872          | 430,787,141         | 361,630,095                                                       | 373,080,081           |        |
| Georgia                                                                                                    |            |          | Total of All Companies          | Vehicle Fuel Volume                     |                  | 6,743                | 38,120              | 41,734                                                            | 318,165               |        |
| Hawaii<br>Idaha                                                                                                    |            | 님        | Total of All Companies          | Other Volume                            |                  |                      | 0                   | 0                                                                 | 0                     |        |
| Illinois                                                                                                    |            | 님        | ALABAMA GAS CORP                | Residential Volume                      |                  | 21,205,767           | 16,072,784          | 20,346,282                                                        | 22,472,903            |        |
| Indiana                                                                                                    |            |          | ALABAMA GAS CORP                | Commercial Volume                       |                  | 13,387,839           | 11,681,230          | 13,730,563                                                        | 14,619,318            |        |
| Iowa                                                                                                    |            |          | ALABAMA GAS CORP                | Industrial Volume                       |                  | 32,303,593           | 33,646,640          | 34,669,733                                                        | 36,595,885            |        |
| Kansas                                                                                                    |            |          | ALABAMA GAS CORP                | Electric Power Volum                    | e                | 8,842,568            | 11,091,202          | 9,029,482                                                         | 9,594,275             |        |
| Kentucky                                                                                                    |            |          | AL AD AMA CAC CODD              | sould be much sould be                  |                  |                      | 10.040              | 00.114                                                            | 005 454               |        |
| Louisiana                                                                                                    |            |          |                                 |                                         |                  |                      |                     |                                                                   |                       | Ŧ      |
| Maine<br>Maruland                                                                                                    |            | H        | 🕨 📔 (4758 rows) For             | assistance or questions regarding 176 c | lata, please coi | ntact Jennifer Wad   | e at jennifer.wade@ | eia.gov or (202) 58,                                              | 6-4749                |        |
| Massachusi                                                                                                    | otte       | H        |                                 |                                         |                  |                      |                     |                                                                   |                       |        |
| Michigan                                                                                                    |            |          |                                 |                                         |                  |                      |                     |                                                                   |                       |        |
| Minnesota                                                                                                    |            |          |                                 |                                         |                  |                      |                     |                                                                   |                       |        |
| Mississippi                                                                                                    |            |          |                                 |                                         |                  |                      |                     |                                                                   |                       |        |
| Missouri                                                                                                    |            |          |                                 |                                         |                  |                      | U.C. Dana           | depend of Energy                                                  |                       |        |
| Montana                                                                                                    |            | <b>•</b> | Open Data 🕴 🛛 Press Room        | m → Careers → Contact Us →              |                  |                      | 1000 Indeper        | idence Ave., SW                                                   | eia                   |        |
| All on                                                                                                    | ] ОК       |          |                                 |                                         |                  |                      | Washir              | ngton, DC 20585                                                   | CId'                  |        |

The drop-down menu displays the **U.S. Total** option at the top. Selecting the checkbox for U.S. Total collects the metrics from all of the geographical areas, sums them, then displays the output in terms of total values for the combined areas.

Following the U.S. Total option, each individual Area is listed in alphabetical order. Users can individually click as many Areas as desired. When finished, the **OK** button commits the entries, and the Query System populates the grid with the appropriate data for all chosen Areas.

When many Areas are sought for a report, the **All on** button proves very handy. Sometimes it is easier and faster to "deselect" items than it is to scroll-and-click through a lengthy list of choices. In other words, with the **All on** button, users prompt the interface to check <u>all</u> of the Area checkboxes. Then, users can uncheck any boxes that they do not want included in the report.

The filter feature also gives users the ability to type text to filter on. Any row containing the text will be displayed. In addition, each piece of text can be separated with a semi-colon and that will act as an 'OR' condition.

**NOTE:** Once the **All on** button is enabled, the button itself changes to a **Clear** button. This allows users to back-out of the selection process. Once a "clear" is performed, the button toggles back to **All on** mode.

#### Filter: Company

**Company** refers to the actual company names within the energy industry (i.e., Respondent entities within the frame for the EIA-176 and/or EIA-191 surveys). As described in the previous section, this **Company** filter works the same way.

The top menu option, if selected, totals the output for all of the companies; the rest of the options are displayed in alphabetical order and used for individual company selection. This drop-down list is also equipped with an **OK** button and an **All on** button that works in the same manner as previously described (refer to the instructions for *Filter: Area*).

| Natural Gas Annual Respondent Que                       | ery S   | ystem (EIA-176 Data throug        | h 201   | 4)                    |                        |                                        |                    |     |
|---------------------------------------------------------|---------|-----------------------------------|---------|-----------------------|------------------------|----------------------------------------|--------------------|-----|
| Report: 176 Natural Gas Deliveries                      |         | Reset Report                      |         |                       | 2014 Total             |                                        |                    |     |
|                                                         |         |                                   | ommor   | vial Volume (14 2%)   |                        | - Industrial Volume                    | (31.2%)            |     |
| Sort by:                                                |         |                                   | ommer   | Giai VOIGING (14.270) |                        | Other Volume (09                       | 6)                 |     |
| Area, Company, Item                                     |         | Elec                              | tric Po | wer Volume (33.6%)    |                        | Vehicle Fuel Volu<br>Residential Volum | me (.1%)           |     |
| Company: Show only Company Name                         |         |                                   |         |                       |                        | Hostoerinal voidi                      | (20.070)           | -   |
| Release Date: September 2015   Next Release Date: Octob | er 2016 |                                   |         |                       |                        |                                        | Download: 🛎 🖮 🕷    | Ð   |
| (Volumes in Thousand Cubic Feet, Prices in Dollars pe   | r Thous | and Cubic Feet)                   |         | Fo                    | orm EIA-176 • User     | Guide • Definitions,                   | Sources, & Notes i | Red |
| Area Company                                            |         | Item                              |         | 2011 号                | 2012 号                 | 2013 号                                 | 2014 🖯             | Â   |
|                                                         | E       | ×                                 |         |                       |                        |                                        |                    | ٣   |
| L Total of All Companies                                |         | Residential Volume                |         | 4,713,777,283         | 4,149,518,864          | 4,897,371,828                          | 5,087,313,813      |     |
| 4 COUNTY ENERGY LLC                                     |         | Commercial Volume                 |         | 3,155,318,722         | 2,894,925,581          | 3,295,300,759                          | 3,466,599,712      |     |
| 5P GAS PIPELINE CO                                      |         | Industrial Volume                 |         | 6,994,120,253         | 7,226,214,777          | 7,425,452,065                          | 7,623,826,205      |     |
|                                                         |         | Electric Power Volume             |         | 7,835,472,676         | 9,380,065,133          | 8,198,388,881                          | 8,189,476,393      |     |
|                                                         |         | Vehicle Fuel Volume               |         | 33,035,864            | 26,436,361             | 30,044,408                             | 35,279,791         |     |
|                                                         | H       | Other Volume                      |         | 0                     | 0                      | 210,807                                | 7,955              |     |
| ADAMSVILLE CITY OF                                      |         | Residential Volume                |         | 36,581,897            | 27,579,580             | 35,058,824                             | 38,970,700         |     |
| ADEL CITY OF                                            |         | Commercial Volume                 |         | 25,143,526            | 21,551,437             | 25,323,531                             | 27,515,262         |     |
| △AFTON PUBLIC WORKS AUTHORITY                           |         | Industrial Volume                 |         | 153,357,676           | 171,728,782            | 179,510,741                            | 187,660,914        |     |
| AGENDA CITY OF                                          |         | Electric Power Volume             |         | 369,885,872           | 430 787 141            | 361,630,095                            | 373 080 081        |     |
| AGUILAR TOWN OF                                         |         | Vehicle Eyel Volume               |         | 6 743                 | 38 120                 | 41 734                                 | 318 165            |     |
| JAJAX P L CO                                            |         | Other ) (olume                    |         | 0,740                 | 00,120                 | 1,,34                                  | 510,105            |     |
| ALABAMA GAS CORP                                        |         | Basidantial Valuesa               |         | 01 005 767            | 16 070 704             | 00.046.000                             | 00,470,000         |     |
| ALBANY MUN GAS SYS                                      |         | Casas anial Values a              |         | 21,203,707            | 10,072,784             | 20,340,282                             | 22,472,903         |     |
| ALBANY WIR GAS LI COMM                                  |         | Commercial Volume                 |         | 13,387,839            | 11,001,230             | 13,730,303                             | 14,019,318         |     |
| ALEDU CITY OF                                           |         | Industrial Volume                 |         | 32,303,593            | 33,646,640             | 34,669,733                             | 36,595,885         |     |
| ALEXANDER GITT MUN GAS CO                               | H       | Electric Power Volume             |         | 8,842,568             | 11,091,202             | 9,029,482                              | 9,594,275          |     |
| ALCONOLIN GAS TRANSMISSION COMPANY                      | H       | Ophista Print Ophista             |         |                       | 10 / 40                | 06 114                                 | 205 454            | -   |
| ALLERTON GAS CO                                         |         | antione manufact d78 data ada     |         |                       |                        | D. (                                   | 08 4740            |     |
| ALLIANCE PIPELINE LP                                    |         | restions regarding 170 data, pies | ase co  | ntact Jenniter vvad   | e at jenniter, wadelij | gela.gov or (202) 50                   | 0-4749             |     |
| ALMA CITY OF                                            |         |                                   |         |                       |                        |                                        |                    |     |
| ALMA NAT GAS CO CITY OF                                 |         |                                   |         |                       |                        |                                        |                    |     |
| ALPINE NATURAL GAS INC                                  |         |                                   |         |                       |                        |                                        |                    |     |
| ALTAMONT CITY OF                                        |         |                                   |         |                       |                        |                                        |                    |     |
| ALTO CITY OF                                            |         |                                   |         |                       | U.S. Dan               | artment of Energy                      |                    |     |
| ALTON MUNICIPAL UTILITIES                               |         | <ul> <li>Contact Us +</li> </ul>  |         |                       | 1000 Indepe            | endence Ave., SW                       | eia                |     |
| All on OK                                               |         |                                   |         |                       | Wash                   | ington, DC 20585                       | Cla'               |     |

#### Filter: Item

**Item** offers six reporting options (see the illustration below). These represent the different energy types measured by volume. This **Item** filter works the same way as documented for the other filters. A report can be generated to show all available data for the various Items or only certain, selected ones.

Like the other filter categories, this drop-down is equipped with an **OK** button and an **All on** button. For details on how these buttons operate, refer to the instructions for *Filter: Area*.

| Natural G                                                                                   | as Annual Respondent Qu                                                                                                    | ery System (EIA-176 Data throug                                                                                                    | ıh 201           | 4)                                                                                                |                                                                                                  |                                                                                                    |                                                                                                    |
|---------------------------------------------------------------------------------------------|----------------------------------------------------------------------------------------------------|----------------------------------------------------------------------------------------------------|------------------|---------------------------------------------------------------------------------------------------|--------------------------------------------------------------------------------------------------|----------------------------------------------------------------------------------------------------|----------------------------------------------------------------------------------------------------|
| Report: 17<br>Years: 20<br>Sort by: Ard<br>Company: Sh<br>Release Date: St                  | 76 Natural Gas Deliveries<br>111 • to 2014 • 5<br>ea, Company, Item •<br>iow only Company Name •<br>eptember 2015   Next Release Date: Octob                                       | C Reset Report C                                                                                                    | ommer<br>tric Po | rcial Volume (14.2%)-<br>wer Volume (33.6%)-                                                      | 2014 Total                                                                                       | Industrial Volume     Other Volume (0)     Vehicle Fuel Volu     Residential Volum                      | (31.2%)<br>6)<br>me (.1%)<br>ie (20.8%)<br>Download: 🟝 📾 🗐                                            |
| (Volumes in Th                                                                              | nousand Cubic Feet, Prices in Dollars pa                                                                                                    | er Thousand Cubic Feet)                                                                                                    |                  | Fo                                                                                                | rm EIA-176 • User                                                                                | Guide • Definitions,                                                                                    | Sources, & Notes                                                                                      |
| Area                                                                                        | Company                                                                                                    | Item                                                                                                    | _                | 2011 号                                                                                            | 2012 🗦                                                                                           | 2013 🗧                                                                                                  | 2014 🗦                                                                                                |
| U.S. Total<br>U.S. Total<br>U.S. Total<br>U.S. Total<br>U.S. Total<br>U.S. Total<br>Alabama | Total of All Companies<br>Total of All Companies<br>Total of All Companies<br>Total of All Companies<br>Total of All Companies<br>Total of All Companies<br>Total of All Companies | Commercial Volume<br>Electric Power Volume<br>Industrial Volume<br>Other Volume<br>Residential Volume<br>Vehicle Fuel Volume<br>All on OK |                  | 4,113,777,283<br>3,155,350,722<br>6,994,120,255<br>7,835,472,676<br>33,035,864<br>0<br>36,581,897 | 4,149,518,864<br>2,894,925,581<br>7,226,214,777<br>9,30,065,133<br>26,436,361<br>0<br>27,579,580 | 4,897,371,828<br>3,295,300,759<br>7,425,452,065<br>8,198,388,881<br>30,044,408<br>210,807<br>35,058,824 | 5,087,313,813<br>3,466,599,712<br>7,623,826,205<br>8,189,476,393<br>35,279,791<br>7,955<br>38,970,700 |
| Alabama<br>Alabama                                                                          | Total of All Companies<br>Total of All Companies                                                                                                    | Commercial Volume<br>Industrial Volume                                                                                                    |                  | 25,143,526<br>153,357,676                                                                         | 21,551,437<br>171,728,782                                                                        | 25,323,531<br>179,510,741                                                                               | 27,515,262<br>187,660,914                                                                             |
| Alabama<br>Alabama                                                                          | Total of All Companies<br>Total of All Companies                                                                                                    | Electric Power Volume<br>Vehicle Fuel Volume                                                                                              |                  | 369,885,872<br>6,743                                                                              | 430,787,141<br>38,120                                                                            | 361,630,095<br>41,734                                                                                   | 373,080,081<br>318,165                                                                                |
| Alabama<br>Alabama<br>Alabama                                                               | ALABAMA GAS CORP<br>ALABAMA GAS CORP                                                                                                    | Residential Volume<br>Commercial Volume                                                                                                   |                  | 21,205,767<br>13,387,839                                                                          | U<br>16,072,784<br>11,681,230                                                                    | 0<br>20,346,282<br>13,730,563                                                                           | 0<br>22,472,903<br>14,619,318                                                                         |
| Alabama<br>Alabama                                                                          | ALABAMA GAS CORP<br>ALABAMA GAS CORP                                                                                                    | Industrial Volume<br>Electric Power Volume                                                                                                |                  | 32,303,593<br>8,842,568                                                                           | 33,646,640<br>11,091,202                                                                         | 34,669,733<br>9,029,482                                                                                 | 36,595,885<br>9,594,275                                                                               |

🔣 🔣 1 / 238 🛛 😿 🕅 (4758 rows) | For assistance or questions regarding 176 data, please contact Jennifer Wade at jennifer.wade@eia.gov or (202) 586-4749

#### Item's Unique Display Feature: Referencing the Location of an Item on the EIA Form

Table cells under the Item column offer a handy feature. Moving the cursor over a cell renders a reference (pop-up hint) of where the given item can be found on the Form EIA-176. For example, a pop-up that reads as, **[10.1 + 11.1]** is conveying that the subject (in this case, "Residential") is located on both lines 10.1 and 11.1 of the Form EIA-176.

| Company                | Item                                                                                                    | 2006                                                                                                    |                                       |                        |                              |     |     |
|------------------------|----------------------------------------------------------------------------------------------------|----------------------------------------------------------------------------------------------------|---------------------------------------|------------------------|------------------------------|-----|-----|
|                        |                                                                                                    |                                                                                                    |                                       |                        |                              |     |     |
| Total of All Companies | Residential Volume                                                                                                    | 4,368,466,045                                                                                                    |                                       |                        |                              |     |     |
| Total of All Companies | Commercial ) [10 1 + 11 1]                                                                                                    | 2,832,030,389                                                                                                    |                                       |                        |                              |     |     |
| Total of All Companies | Industrial Volume                                                                                                    | 6,512,115,440                                                                                                    |                                       |                        |                              |     |     |
|                        | ITEM                                                                                                    | DESCRIPTION                                                                                                    | NUMBER OF<br>CUSTOMERS                | VOLUME<br>(Mcf @ 14.73 | REVENUE<br>(including taxes) | NOT | ES* |
|                        | 10.0 Deliveries of natural gas tha within the report State (or categorization of customer, 10.1 Residential         10.1 Residential         10.2 Commercial         10.3 Industrial         10.4 Ectric power         10.5 Vehicle fuel                                                                                                    | It you <u>do own</u> to end-use consumers<br><i>r</i> assistance in determining proper<br>see page 3 of instructions)                                                                              | · · · · · · · · · · · · · · · · · · · |                        |                              |     |     |
|                        | 10.6 Other (not included in within the report State /r categorization of customers)         11.0 Deliveries of natural gas that within the report State /r categorization of customers)         11.1 Nesidential         11.2 Commercial         11.3 Industrial         11.4 Electric power         11.5 Vehicle fuel         11.6 Other (not included in | n above categories) (Specity type)<br>tt you <u>do not own</u> to end-use consumers<br>or assistance in determining proper<br>see page 3 of instructions)<br>n above categories)<br>(Specity type) |                                       |                        |                              |     |     |

**NOTE:** This same reference feature is also available for Company Name ID. For example, moving the cursor over a Company Name displays that company's unique EIA-176 ID number (176XXXXSS).

#### Data Table Revealing Output from Sample Query

Having set all of the query parameters, the output is displayed in a tabular (column-row) format referred to as the **Data Table** (or grid).

| Natural (                                               | Gas Annual Respondent Q                | uery System (EIA-176 Data through 20 | 114)                                                |                    |                      |                    |          |  |  |  |
|---------------------------------------------------------|----------------------------------------|--------------------------------------|-----------------------------------------------------|--------------------|----------------------|--------------------|----------|--|--|--|
| Report: 1                                               | 176 Natural Gas Deliveries             | Reset Report                         |                                                     | 2014 Total         |                      |                    |          |  |  |  |
| Years: 2011 to 2014 5<br>Sort by: Area, Company, Item • |                                        |                                      | Commercial Volume (14.2%) Industrial Volume (31.2%) |                    |                      |                    |          |  |  |  |
|                                                         |                                        |                                      | Electric Power Volume (33.6%)                       |                    |                      |                    |          |  |  |  |
| elease Date:                                            | September 2015   Next Release Date: 00 | tober 2016                           |                                                     |                    |                      | Download: 🖹 📾 🗊    |          |  |  |  |
| Volumes in                                              | Thousand Cubic Feet, Prices in Dollars | per Thousand Cubic Feet)             | F                                                   | orm EIA-176 • User | Guide • Definitions, | Sources, & Notes 📓 |          |  |  |  |
| Area                                                    | Company                                | Item                                 | 2011 🖯                                              | 2012 🖯             | 2013 🖯               | 2014 🗦 🔺           |          |  |  |  |
|                                                         |                                        |                                      | 3                                                   |                    |                      |                    |          |  |  |  |
| J.S. Total                                              | Total of All Companies                 | Residential Volume                   | 4,713,777,283                                       | 4,149,518,864      | 4,897,371,828        | 5,087,313,813      |          |  |  |  |
| U.S. Total                                              | Total of All Companies                 | Commercial Volume                    | 3,155,318,722                                       | 2,894,925,581      | 3,295,300,759        | 3,466,599,712      | Dete Tek |  |  |  |
| U.S. Total                                              | Total of All Companies                 | Industrial Volume                    | 6,994,120,253                                       | 7,226,214,777      | 7,425,452,065        | 7,623,826,205      | Data Tab |  |  |  |
| U.S. Total                                              | Total of All Companies                 | Electric Power Volume                | 7,835,472,676                                       | 9,380,065,133      | 8,198,388,881        | 8,189,476,393      |          |  |  |  |
| o lot i o cal                                           |                                        |                                      |                                                     | 06 406 061         | 20 044 409           | 25 270 701         |          |  |  |  |
| U.S. Total                                              | Total of All Companies                 | Vehicle Fuel Volume                  | 33,035,864                                          | 20,430,301         | 30,044,400           | 22/2/91            |          |  |  |  |

### **Bi-directional Arrows: Ascending & Descending**

Refer to the **Data Table** pictured below. Notice the **bi-directional arrows** inset the year columns, i.e., the columns labeled as 2011, 2012, 2013, and 2014. These arrows are circled in red.

| Natural                     | Gas Annual Respondent                                                       | Query System (EIA-176 Data throug            | gh 2014)                  |                     |                                                             |                                       |           |
|-----------------------------|-----------------------------------------------------------------------------|----------------------------------------------|---------------------------|---------------------|-------------------------------------------------------------|---------------------------------------|-----------|
| Report:                     | 176 Natural Gas Deliveries                                                  | Reset Report                                 |                           | 2014 Total          |                                                             |                                       |           |
| Years:                      | 2011 🔻 to 2014 💌 5                                                          |                                              | Commercial Volume (14.2%  | s) —                | - Industrial Volume                                         | (31.2%)                               |           |
| Sort by: []<br>Sompany: []  | Area, Company, Item 💌                                                       | Elec                                         | ctric Power Volume (33.6% |                     | Conter Volume (0%<br>Vehicle Fuel Volu<br>Residential Volum | 6)<br>me (.1%)<br>ne (20.8%)          |           |
| elease Date:<br>(Volumes in | September 2015   Next Release Date:<br>Thousand Cubic Feet, Prices in Dolla | October 2016<br>ars per Thousand Cubic Feet) |                           | Form EIA-176 • User | Guide • Definitions,                                        | Download: 🟝 📾 🗊<br>Sources, & Notes F | )<br>     |
| Area                        | Company                                                                     | Item                                         | 2011                      | 2012                | 2013 🎈                                                      | 2014                                  |           |
|                             |                                                                             |                                              |                           |                     |                                                             |                                       |           |
| U.S. Total                  | Total of All Companies                                                      | Residential Volume                           | 4,713,777,283             | 4,149,518,864       | 4,897,371,828                                               | 5,087,313,813                         |           |
| U.S. Total                  | Total of All Companies                                                      | Commercial Volume                            | 3,155,318,722             | 2 2,894,925,581     | 3,295,300,759                                               | 3,466,599,712                         | Data Tabl |
| U.S. Total                  | Total of All Companies                                                      | Industrial Volume                            | 6,994,120,253             | 3 7,226,214,777     | 7,425,452,065                                               | 7,623,826,205                         |           |
| U.S. Total                  | Total of All Companies                                                      | Electric Power Volume                        | 7,835,472,676             | 9,380,065,133       | 8,198,388,881                                               | 8,189,476,393                         |           |
| LLC Total                   | Total of All Companies                                                      | Vehicle Fuel Volume                          | 33,035,864                | 4 26,436,361        | 30,044,408                                                  | 35,279,791                            |           |
| 0.5. TOLAI                  |                                                                             |                                              |                           |                     |                                                             |                                       |           |

Any time a bi-directional arrow resides in a heading, such as shown in the example below, that column's data contents can be sorted in either ascending or descending order.

| Report<br>State | Report<br>State |
|-----------------|-----------------|
| 76              | Y               |
| 78              | WY              |
| AG              | WY              |
| AK              | WY              |

Ascending

Descending

Clicking on a bi-directional arrow overrides the sort selected using the "Sort By" field. The field selected with the bidirectional arrow automatically becomes the item by which the data are sorted.

For example, on the "176 Natural Gas Deliveries" screen, if you selected "Area, Company, Name" in the Sort By field, the displayed data is sorted in that order.

However, if you next click the bi-directional arrow above any of the "Year" columns, then the displayed data gets sorted by its data value for the selected year, highest-to-lowest (or lowestto-highest).

The "Area, Company, Name" sort is now ignored *until you* select a new Sort By option, at which time the Sort By field then overrides the previously selected bi-directional arrow field.

#### **Examples of the Report Layouts**

#### EIA-176 Reports

### 176 Natural Gas Reports

| Natural                                                   | Natural Gas Annual Respondent Query System (EIA-176 Data through 2014)                                                                                                    |                                                                                                    |  |  |  |  |  |
|-----------------------------------------------------------|----------------------------------------------------------------------------------------------------|----------------------------------------------------------------------------------------------------|--|--|--|--|--|
| Report:<br>Years:<br>Sort by:<br>Company:<br>Release Date | 176 Natural Gas Deliveries       176 Natural Gas Deliveries       176 Natural Gas Supply Items       176 Natural Gas Other Disposition Items       176 Natural Gas Other Disposition Items       176 Continuation Text Lines       176 Company List       191 Field Level Storage Data (Annual)       191 Field Level Storage Data (Monthly)       757 Processing Capacity       176 Contract Depend to the field of the field | Reset Report     2014 Total       Commercial Volume (14.2%)     Industrial Volume (31.2%)       Other Volume (0%)     Vehicle Fuel Volume (.1%)       Electric Power Volume (33.6%)     Vehicle Fuel Volume (20.8%)       Download: 🖻 📾 🗐 |  |  |  |  |  |
|                                                           | 176 Custom Report (User-defined)                                                                                                    | _                                                                                                    |  |  |  |  |  |

The first three reports listed under the Reports drop-down are:

176 Natural Gas Deliveries. The information pertaining to natural gas deliveries can be found on the Form EIA-176 are lines 10.0 and 11.0.

176 Natural Gas Supply Items. The information pertaining to natural gas supply can be found on the Form EIA-176 is within Part 4.

176 Natural Gas Other Disposition Items. The information pertaining to other natural gas disposition items can be found on the Form EIA-176 are lines 12.0 through 20.0.

#### NOTES:

The EIA-176 form underwent several changes for Report Year 2014. These changes include

- 1) Line 2.3, Above Ground Storage Withdrawals Volume, has been removed from the form. The Query System still allows the user to view data prior to 2014 for Line 2.3, however.
- 2) Line 4.0, Receipts at Citygate Volume, has been split into two fields, Purchase gas received in distribution service area for delivery to your sales customers (line 4.1) and Receipts of gas in distribution service area for delivery to your transportation customers (line 4.2). Line 4.0 is still shown in the Query System for pre-2014 data.
- 3) Line 8.0, LNG Inventory at End of Year Volume, has been split into two fields, Liguefied natural gas (LNG) facility inventory (line 8.1) and Marine terminal facility (line 8.2). Line 8.0 is still shown in the Query System for pre-2014 data.

On the EIA-176 form, the descriptions of the Items on Lines 12.1 and 12.3, which are shown in the "Other Disposition Items" report, were updated for Report Year 2011. These items are labeled as follows:

| Line # | 2011-forward Line Item Description | Pre-2011 Line Item Description |
|--------|------------------------------------|--------------------------------|
| 12.1   | Space heat of your facilities      | Pipeline compressor use        |
| 12.3   | Pipeline distribution              | Distribution company use       |

- 12.3 Pipeline distribution
  - or storage compressor use

#### Natural Gas Information Annual Respondent Query System

In the NG Query System, data shown in these reports under Lines 12.1 and 12.3 are displayed with the current (2011-forward) Line Item Description ("Item"), even for data entered for those lines in prior years, under the old terms (shown above as "Pre-2011 Line Item Description). For example, if you select Line 12.1 to appear in your report for years 2008-2014, it will look like this:

| ownload: 🖭 🖮 🗐         |
|------------------------|
| ources, & Notes 🖻      |
| 2014                   |
|                        |
| 3,136 63,0             |
| 3,101 9                |
| 3,638                  |
|                        |
|                        |
|                        |
|                        |
| )<br>(3)<br>(3)<br>(3) |

🔣 🔣 1/36 🛛 🕅 (720 rows) For assistance or questions regarding 176 data, please contact Jennifer Wade at jennifer.wade@eia.gov or (202) 586-4749

The "Item" name is "Facility Space Heat" for all years, even though that designation actually only applies to the 2011-forward data. In the 2008-2010 columns shown above, the "Facility Space Heat" data were in fact entered as "Pipeline compressor use" data on the form for those years. The data, therefore, are not 100% comparable for those years in reference to the corresponding data for 2011 and forward. The data are similar, but the "Facility Space Heat" description was intended to be more specific, and companies' "Space heat" data are not identical to their "Pipeline compressor" data. This "similar but different" rule also applies to Line 12.3, now labeled "Pipeline distribution or storage compressor use" (prior to 2011, it was labeled "Distribution company use" on the form).

#### 176 Types of Operations and Sector Items

#### This information can be found on the Form EIA-176 within Part 3.

| Natu                   | Natural Gas Annual Respondent Query System (EIA-176 Data through 2014) |                 |                                        |                   |                      |                    |             |                    |              |                |                     |          |
|------------------------|------------------------------------------------------------------------|-----------------|----------------------------------------|-------------------|----------------------|--------------------|-------------|--------------------|--------------|----------------|---------------------|----------|
| <b>Repor</b><br>Years: | t: 176 Typ<br>2014 ▼                                                   | pe of Operation | ons and Sector Items 💌 Reset Repo      | nt                |                      |                    |             |                    |              |                |                     | _        |
| Release                | Date: Septe                                                            | mber 2015   Nex | rt Release Date: October 2016          |                   |                      |                    |             |                    |              | D              | ownload: 🖻          | ) 🖬 🛢    |
| (Volum                 | ies in Thous                                                           | sand Cubic Feet | t, Prices in Dollars per Thousand Cubi | c Feet)           |                      |                    | For         | m EIA-176 • I      | User Guide • | Definitions, S | Sources, & N        | otes 🖻   |
|                        |                                                                        |                 |                                        |                   |                      |                    |             |                    |              | Туре           | of Operation        | ons 🔶    |
| Year                   | 🕈 State 🕯                                                              | Company 🍦       | Company Name 🗍                         | Investor<br>Owned | Municipally<br>Owned | Privately<br>Owned | Cooperative | Other<br>Ownership | Interstate   | Intrastate     | Storage<br>Operator | S<br>Ope |
| 2014                   | AK                                                                     | 17602016AK      | ALASKA PIPELINE COMPANY                |                   |                      | Х                  |             |                    |              | Х              |                     |          |
| 2014                   | AK                                                                     | 17602003AK      | BARROW UTILITIES ELECTRIC COO          |                   |                      |                    | Х           |                    |              |                |                     |          |
| 2014                   | AK                                                                     | 17622751AK      | CONOCOPHILLIPS ALASKA INC              |                   |                      |                    |             |                    |              |                |                     |          |
| 2014                   | AK                                                                     | 17619863AK      | CONOCOPHILLIPS ALASKA NAT GA           |                   |                      |                    |             |                    |              |                |                     |          |
| 2014                   | AK                                                                     | 17602017AK      | ENSTAR NAT GAS                         | ×                 |                      | Х                  |             |                    |              |                |                     |          |
| 2014                   | AK                                                                     | 17695268AK      | FAIRBANKS NATURAL GAS                  |                   |                      | X                  |             |                    |              |                |                     |          |
|                        |                                                                        |                 |                                        |                   |                      |                    |             |                    |              |                | 17.10               |          |

🔣 🔣 1 / 102 🛛 🕪 🔰 (2028 rows) | For assistance or questions regarding 176 data, please contact Jennifer Wade at jennifer.wade@eia.gov or (202) 586-4749

This report layout consists of many columns. Those column headings that are not displayed on the main illustration above are shown on the following below in the order of their appearance on the screen above (from left to right).

**SNG** Operator Producer Gatherer LNG Operator LNG Marine Terminal Other Other (Descr) Losses from leaks, etc. within state (Mcf) Residential Total Volume (Mcf) Residential Sales Volume (Mcf) Residential Transported Volume (Mcf) Residential Sales Price (Dollars) Residential Transported Price (Dollars) Residential Sales Revenue (Dollars) Residential Transported Revenue (Dollars) **Residential Total Customers Residential Sales Customers Residential Transported Customers** Commercial Total Volume (Mcf) Commercial Sales Volume (Mcf) Commercial Transported Volume (Mcf) Commercial Sales Price (Dollars) Commercial Transported Price (Dollars) Commercial Sales Revenue (Dollars) Commercial Transported Revenue (Dollars) **Commercial Total Customers Commercial Sales Customers Commercial Transported Customers** Industrial Total Volume (Mcf)

Industrial Sales Volume (Mcf) Industrial Transported Volume (Mcf) Industrial Sales Price (Dollars) Industrial Transported Price (Dollars) Industrial Sales Revenue (Dollars) Industrial Transported Revenue (Dollars) Industrial Total Customers Industrial Sales Customers Industrial Transported Customers Electric Total Volume (Mcf) Electric Sales Volume (Mcf) Electric Transported Volume (Mcf) Electric Sales Price (Dollars) Electric Transported Price (Dollars) Electric Sales Revenue (Dollars) Electric Transported Revenue (Dollars) Electric Total Customers **Electric Sales Customers Electric Transported Customers** Vehicle Fuel Total Volume (Mcf) Vehicle Fuel Sales Volume (Mcf) Vehicle Fuel Transported Volume (Mcf) Vehicle Fuel Sales Price (Dollars) Vehicle Fuel Transported Price (Dollars) Vehicle Fuel Sales Revenue (Dollars) Vehicle Fuel Transported Revenue (Dollars) Vehicle Fuel Total Customers Vehicle Fuel Sales Customers Vehicle Fuel Transported Customers

#### **176 Continuation Text Lines**

This information can be found on the Form EIA-176 as follows: lines 3.0 and 6.0 of Part 4; and lines 12.4, 14.0, and 18.4 of Part 6.

| Natura                   | I Gas /            | Annual Res                   | spondent Query System                  | EIA-176  | Data throu               | gh 2014)                            |                       |                                |
|--------------------------|--------------------|------------------------------|----------------------------------------|----------|--------------------------|-------------------------------------|-----------------------|--------------------------------|
| <b>Report:</b><br>Years: | 176 Cont<br>2014 💌 | inuation Text<br>to 2014 💌 🗗 | Lines Reset Report                     | )        |                          |                                     |                       |                                |
| Release Da               | te: Septerr        | nber 2015   Next             | Release Date: October 2016             |          |                          |                                     |                       | Download: 🖭 💷 🗊                |
| (Volumes                 | in Thousa          | nd Cubic Feet,               | Prices in Dollars per Thousand Cubic I | Feet)    |                          | Form EIA-1                          | 76 • User Guide • De  | finitions, Sources, & Notes  🖉 |
| Report<br>State 💡        | Ref.<br>State ⊜    | Company<br>ID 🖯              | Company Name                           | Year 🖯   | 176<br>Survey<br>Line 🖯  | Survey Line Description             | € Volume<br>(Mcf) €   | Reference Company or           |
|                          |                    |                              |                                        |          |                          |                                     |                       |                                |
| AK                       | JA                 | 17619863AK                   | CONOCOPHILLIPS ALASKA NAT GA           | 2014     | 1400                     | Deliveries out of State Volume      | 13,310,250            | Not Available                  |
| AK                       |                    | 17602009AK                   | WHPACIFIC                              | 2014     | 1240                     | Other Pipeline Volume               | 17,520                | Other                          |
| AK                       |                    | 17602009AK                   | WHPACIFIC                              | 2014     | 1840                     | Disposition to Other Volume         | 569                   | Other                          |
| AK                       |                    | 17617545AK                   | HILCORP ALASKA LLC                     | 2014     | 1840                     | Disposition to Other Volume         | 758,551               | Vented Flared                  |
| AK                       |                    | 17619863AK                   | CONOCOPHILLIPS ALASKA NAT GA           | 2014     | 1840                     | Disposition to Other Volume         | 481,628               | Plant Fuel                     |
| •                        |                    |                              | m                                      |          |                          | '                                   | _                     | •                              |
|                          | 1/66               | <b>&gt;</b> (131             | 6 rows) For assistance or questions    | regardin | g 176 data, <sub>i</sub> | please contact Jennifer Wade at jer | nnifer.wade@eia.gov ( | or (202) 586-4749              |

# 176 Company List

This report shows all company names, IDs, and each company's current status (e.g., Active/Inactive).

| Report: 1<br>Years: 2 | 76 Company Lis<br>014 💌 to 2014 | st  Reset Report                                 |      |                          |                               |
|-----------------------|---------------------------------|--------------------------------------------------|------|--------------------------|-------------------------------|
| Release Date          | e: September 2015               | Next Release Date: October 2016                  |      |                          | Download: 🖹 📼 🛙               |
| (Volumes i            | n Thousand Cubic                | Feet, Prices in Dollars per Thousand Cubic Feet) | Form | n EIA-176 • User Guide • | Definitions, Sources, & Notes |
| Report<br>State       | D 0                             | Company Name                                     | 0    | Status                   | e Last<br>Update e            |
|                       |                                 |                                                  |      |                          |                               |
| 76                    | 1769999976                      | GAS RECEIVED SENT TO CANA                        |      | Inactive                 | 2014                          |
| 78                    | 1769999978                      | GAS SENT RECEIVED FROM ME                        |      | Inactive                 | 2014                          |
| AG                    | 17699999AG                      | ADJUSTMENT P L CO                                |      | Inactive                 | 2014                          |
| AK                    | 17699999AK                      | ADJUSTMENT P L CO                                |      | Inactive                 | 2014                          |
| AK                    | 17602016AK                      | ALASKA PIPELINE COMPANY                          |      | Active                   | 2014                          |

🔣 🔣 1 / 128 🛛 😥 😥 (2545 rows) For assistance or questions regarding 176 data, please contact Jennifer Wade at jennifer.wade@eia.gov or (202) 586-4749

#### EIA-191 Reports

#### 191 Field Level Storage Data (Annual)

The Form EIA-191 collects the survey data that are used to populate these reports. The screen below shows the "Annual" version, which displays data by year.

| Natur                   | Natural Gas Annual Respondent Query System (EIA-191 Data through 2015)                                    |                      |                      |                                |                 |                                         |  |
|-------------------------|----------------------------------------------------------------------------------------------------|----------------------|----------------------|--------------------------------|-----------------|-----------------------------------------|--|
| <b>Report</b><br>Years: | Report: 191 Field Level Storage Data (Annual)  Reset Report Years: 2015 to 2015  Schmap to Very locations |                      |                      |                                |                 |                                         |  |
| Release I               | Date: March I                                                                                             | 2016   Next Release  | Date: October 2016   |                                |                 | Download: 🕮 💷 💕                         |  |
| (Volume                 | es in Thouse                                                                                              | and Cubic Feet, Pric | es in Dollars per Tl | housand Cubic Feet)            | User            | Guide • Definitions, Sources, & Notes 📓 |  |
| Year 🖯                  | Report<br>State                                                                                           | Gas<br>Field<br>Code | RESERVOIR<br>Code    | Company Name                   | € Field Name    | e Reservoir Name                        |  |
|                         | E                                                                                                    |                      |                      |                                |                 |                                         |  |
| 2015                    | AK                                                                                                    | 691992               | 001                  | HILCORP ALASKA LLC             | SWANSON RIVER   | TYONEK 645                              |  |
| 2015                    | AK                                                                                                    | 374014               | 133                  | HILCORP ALASKA LLC             | KENAI           | STERLING POOL 6                         |  |
| 2015                    | AK                                                                                                    | 571967               | 283                  | HILCORP ALASKA LLC             | PRETTY CREEK UN | BELUGA 515                              |  |
| 2015                    | AK                                                                                                    | 691992               | 001                  | HILCORP ALASKA LLC             | SWANSON RIVER   | TYONEK 773                              |  |
| 2015                    | AK                                                                                                    | 117499               | 133                  | COOK INLET NATURAL GAS STORAGE | CANNERY LOOP    | STERLING C                              |  |
| •                       | HI F                                                                                                    |                      |                      |                                |                 |                                         |  |

#### 191 Field Level Storage Data (Monthly)

The "Monthly" version shows the same data fields as the "Annual" report, but also includes a "Month" column.

| Natur                    | Natural Gas Annual Respondent Query System (EIA-191 Data through 2016)                             |                         |                    |                    |                    |                   |                                 |
|--------------------------|----------------------------------------------------------------------------------------------------|-------------------------|--------------------|--------------------|--------------------|-------------------|---------------------------------|
| <b>Report:</b><br>Years: | 191 Field<br>2016 💌                                                                                | Level Stor<br>to 2016 🗣 | age Data (I<br>• 💽 | Monthly) 🔽         | Reset Report       |                   |                                 |
| Release D                | ate: August                                                                                        | 2016   Next I           | Release Date       | : September 2016   |                    |                   | Download: 🟝 📼 🗊                 |
| (Volume                  | s in Thousa                                                                                        | and Cubic Fe            | eet, Prices in     | Dollars per Thousa | and Cubic Feet)    | User Guide •      | Definitions, Sources, & Notes 🖉 |
| Year 🖯                   | Gas<br>Report Field Reservoir<br>Year Month State Code Code Company Name Field Name Reservoir Name |                         |                    |                    | Reservoir Name     |                   |                                 |
|                          |                                                                                                    |                         |                    |                    | 5                  |                   | 3                               |
| 2016                     | 01                                                                                                 | AK                      | 374014             | 133                | HILCORP ALASKA LLC | KENAI             | STERLING POOL 6                 |
| 2016                     | 01                                                                                                 | AK                      | 571967             | 283                | HILCORP ALASKA LLC | PRETTY CREEK UNIT | BELUGA 515                      |
| 2016                     | 01                                                                                                 | AK                      | 691992             | 001                | HILCORP ALASKA LLC | SWANSON RIVER     | TYONEK 773                      |
| 2016                     | 01                                                                                                 | AK                      | 691992             | 001                | HILCORP ALASKA LLC | SWANSON RIVER     | TYONEK 645                      |
| 2016                     | 2016 01 AK 117499 133 COOK INLET NATURAL GAS STORAGE CANNERY LOOP STERLING C                       |                         |                    |                    |                    |                   |                                 |
| •                        |                                                                                                    |                         |                    |                    |                    |                   |                                 |

#### EIA-757 Report

#### 757 Processing Capacity

The Energy Information Administration's (EIA) Form EIA-757, "Survey of Natural Gas Processing Plants," is used to collect information on the capacity, status, and operations of natural gas processing plants and to monitor constraints of natural gas processing plants during periods of supply disruption in areas affected by emergency situations, such as a hurricane.

EIA is responsible for collecting and reporting on this energy data. Therefore, it is mandatory for Plant Respondents to furnish the processing capacity information applicable to them on the survey for each reporting period (occurring approximately once every three years).

The newest addition to the Query System shows plant capacity and flow; BTU content; dry gas storage capacity; and natural gas liquid storage capacity down to the plant/company level. Such data are collected via the EIA-757 survey and displayed in tabular format, as shown below.

| Natur             | Natural Gas Annual Respondent Query System (EIA-757 Data through 2014) |                                                   |                                          |                                |                           |         |
|-------------------|------------------------------------------------------------------------|---------------------------------------------------|------------------------------------------|--------------------------------|---------------------------|---------|
| Report:<br>Years: | 757 Proc<br>2014 💌                                                     | to 2014 V S                                       | Reset Report                             | Click map to view locations    |                           |         |
| Release D         | ate: Septer                                                            | mber 2015   <b>Next Release Date:</b> September 2 | 2016                                     |                                | Download:                 | ¥ • •   |
| (Volume           | s in Million                                                           | Cubic Feet per day, except storage Dry            | Gas:Million Cubic Feet, Liquids:Barrels) | User Guide                     | • Definitions, Sources, 8 | Notes 🛃 |
| Year 0            | Report<br>State                                                        | Plant Name                                        | Owner Company                            | Operator Company               | County Name               | Zipcc   |
|                   |                                                                        | ]                                                 |                                          | 4                              | ■                         |         |
| 2014              | AL                                                                     | Atmore                                            | Gas Processors Inc                       | Gas Processors Inc             | Escambia                  | 3650    |
| 2014              | AL                                                                     | Big Escambia Creek                                | Escambia Operating Company, LLC          | Eagle Rock Energy G & P, LLC   | Escambia                  | 3650    |
| 2014              | AL                                                                     | Castleberry                                       | Gas Processors Inc                       | Gas Processors Inc             | Conecuh                   | 3643    |
| 2014              | AL                                                                     | Chatom Plant                                      | American Midstream Chatom, LLC           | American Midstream Chatom, LLC | Washington                | 3651    |
| 2014              | AL                                                                     | Chunchula Gas Plant                               | Union Oil Company of California          | Chevron Corp                   | Mobile                    | 3652    |
| 2014              | AL                                                                     | Dogwood Oaks Plant                                | Plains Gas Solutions                     | Plains Gas Solutions           | Escambia                  | 3642    |
| •                 |                                                                        |                                                   |                                          |                                |                           | •       |

When the 757 processing plant capacity data are displayed, you may click on the map in the upper right corner of the screen to display the locations and approximate capacities of processing plants in the lower 48 state:

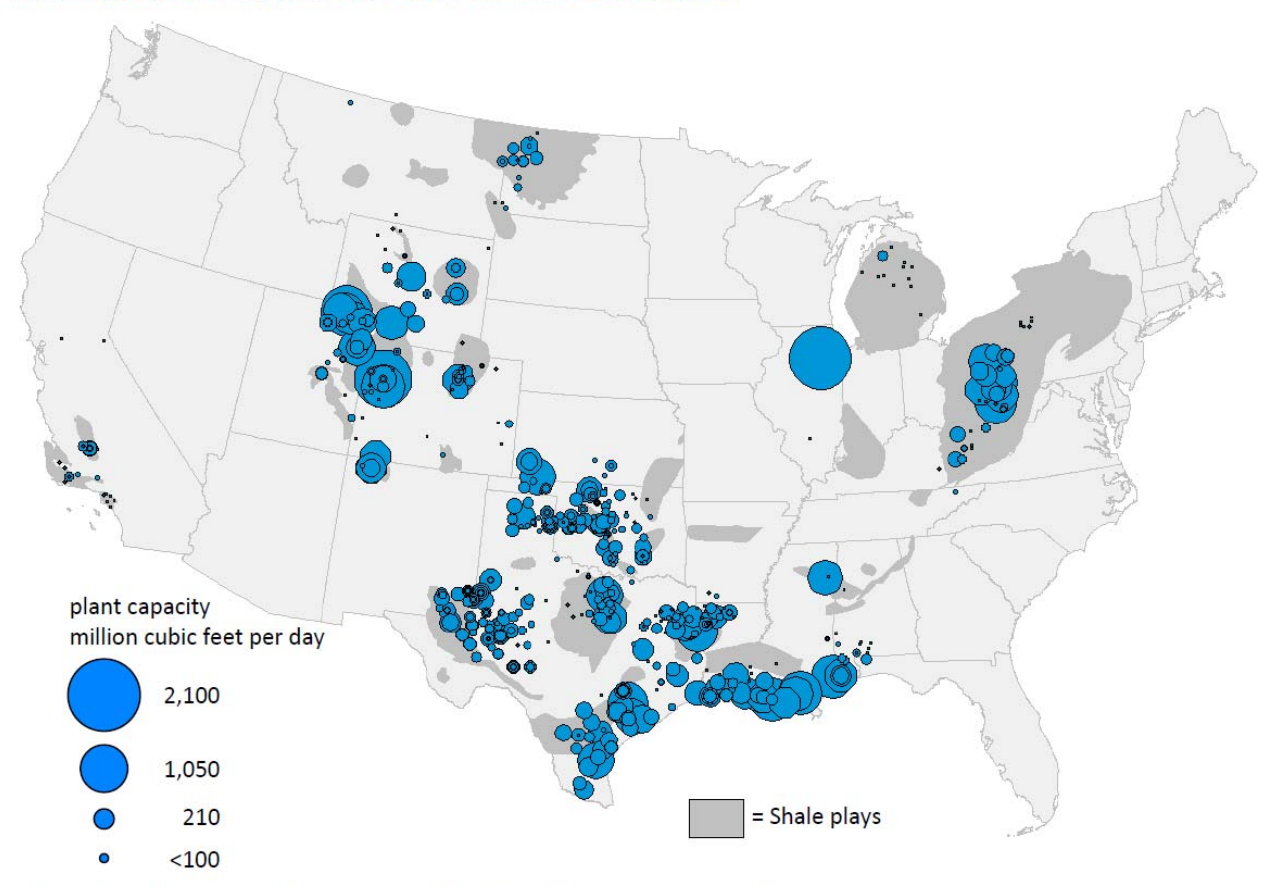

#### Natural gas processing plant capacity in the United States, 2014

Source: Energy Information Administration (EIA), Form EIA-757, "Natural Gas Processing Plant Survey."

#### Years Fields: (EIA-757)

The function of this pair of fields (starting and ending years) is to expand a drop-down list of calendar years for which data are available for viewing. By simply clicking on the down-arrows appended to the fields, users can choose start and end times from a pick list. Data shown in the grid will be displayed according to the date range selected in these fields.

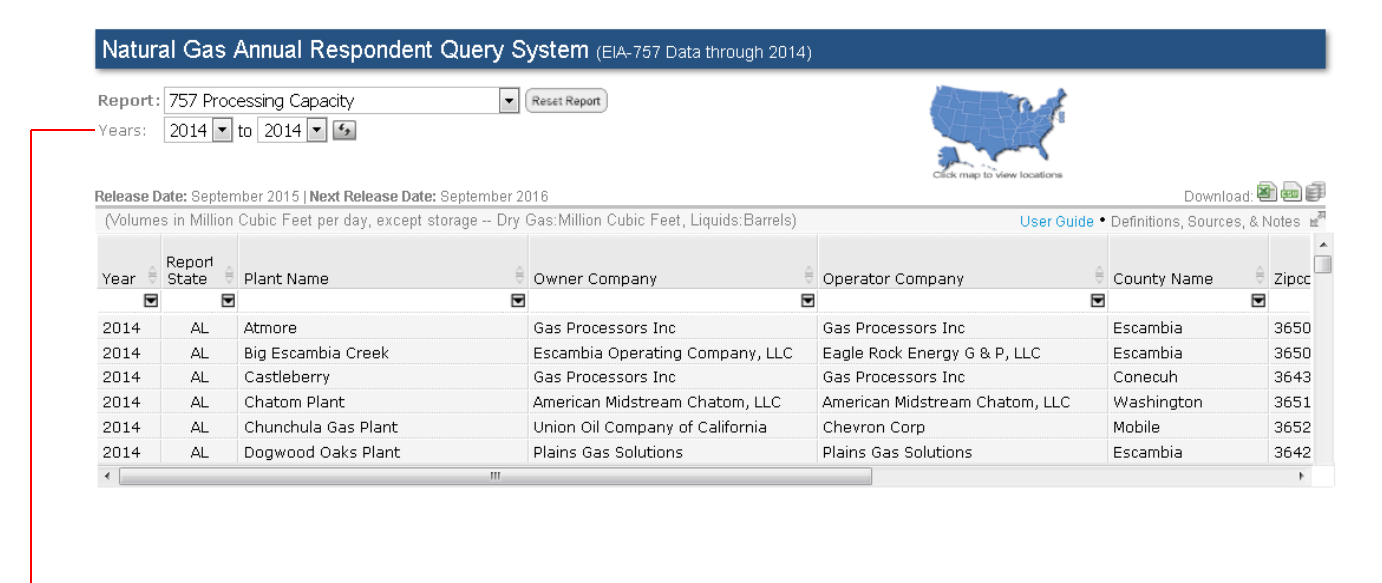

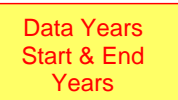

Click the Years drop-down arrow(s) to display a list of years from which to select.

#### Download Functionality: Three Icons on the EIA-757 Interface

Notice the **Download icons**, located at the top, right-side of the Data Table grid. These icons allow users to download data in an Excel format, a comma separated value (csv) format, or as a bulk zip file. The bulk zip file only contains EIA-176 historical data and no EIA-757 data.

| Natura            | Natural Gas Annual Respondent Query System (EIA-757 Data through 2014) |                                          |                                          |                                |                                             |           |
|-------------------|------------------------------------------------------------------------|------------------------------------------|------------------------------------------|--------------------------------|---------------------------------------------|-----------|
| Report:<br>Years: | 757 Proc<br>2014 💌                                                     | to 2014                                  | Resat Report                             | Click map to view locations    |                                             |           |
| Release D         | ate: Septer                                                            | nber 2015   Next Release Date: September | 2016                                     |                                | Download:                                   | a e p     |
| (Volume           | s in Million                                                           | Cubic Feet per day, except storage Dry   | Gas:Million Cubic Feet, Liquids:Barrels) | User Guide                     | <ul> <li>Definitions, Sources, 8</li> </ul> | &Notes ≝™ |
| Year 🖯            | Report<br>State 🖯                                                      | Plant Name                               | Owner Company                            | Operator Company               | County Name                                 | e zipcc   |
|                   |                                                                        | E                                        | 2                                        |                                | 3                                           | ₹         |
| 2014              | AL                                                                     | Atmore                                   | Gas Processors Inc                       | Gas Processors Inc             | Escambia                                    | 3650      |
| 2014              | AL                                                                     | Big Escambia Creek                       | Escambia Operating Company, LLC          | Eagle Rock Energy G & P, LLC   | Escambia                                    | 3650      |
| 2014              | AL                                                                     | Castleberry                              | Gas Processors Inc                       | Gas Processors Inc             | Conecuh                                     | 3643      |
| 2014              | AL                                                                     | Chatom Plant                             | American Midstream Chatom, LLC           | American Midstream Chatom, LLC | Washington                                  | 3651      |
| 2014              | AL                                                                     | Chunchula Gas Plant                      | Union Oil Company of California          | Chevron Corp                   | Mobile                                      | 3652      |
| 2014              | AL                                                                     | Dogwood Oaks Plant                       | Plains Gas Solutions                     | Plains Gas Solutions           | Escambia                                    | 3642      |
| •                 |                                                                        | III                                      |                                          |                                |                                             | *         |

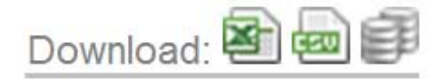

1. The leftmost icon is used to download the data currently displayed in the Data Table grid to a Microsoft (MS) Excel file. During this transaction, Excel is launched. **NOTE: ONLY the data rows appearing on the grid will transfer to the Excel spreadsheet.** 

2. The middle icon is used to download the data contents on the grid to a delimited text file (.csv).

**3.** The rightmost icon is used to download the ENTIRE EIA-176 dataset (not restricted to just what can be seen on the grid) to three delimited (.csv) text files.

#### Invoking Downloads: (EIA-757)

Click on any one of the icons to immediately start report generation and facilitate data download. Users are presented with a message box once the generation completes, which further prompts for the download. Clicking on the **Download** button requires users to either save the data file to a destination of their choice (File > Save As) or launch Excel and open the file on their display.

|                                               | File Download                                                                                                    |
|-----------------------------------------------|----------------------------------------------------------------------------------------------------|
| Report generated<br>Click button for download | Do you want to open or save this file?<br>Name: Export.csv<br>Type: Microsoft Excel Comma Separated Values File<br>From: www.ela.gov<br>Qpen Save Cancel                           |
|                                               | While files from the Internet can be useful, some files can potentially<br>harm your computer. If you do not trust the source, do not open or<br>save this file. What is the risk? |

The figure below illustrates how the final Excel spreadsheet format appears following a download operation.

| Α    | 1        | ▼ (* ≸r Year                             |                                       |                                   |                      |            |          |       |         |                                | v                |
|------|----------|------------------------------------------|---------------------------------------|-----------------------------------|----------------------|------------|----------|-------|---------|--------------------------------|------------------|
| А    | В        | С                                        | D                                     | E                                 | F                    | G          | Н        | I     | J       | К                              |                  |
| Vear | Report   | Plant Name                               | Owner Company                         | Operator Company                  | County Name          | Zincode    | Plant    | Plant | BTU     | Dry Gas<br>Storage<br>Canacity | NG Lic<br>Storag |
| 2012 | AL       | Atmose Diant                             |                                       |                                   | County Nume          | 20000      | capacity | 1.15  | 1010.0  | capacity                       | Capaci           |
| 2012 | AL       |                                          | American Midstream (Mississippi), LLC | American Midstream                | Escampia             | 30502      | 5        | 1.15  | 1218.2  | 0                              |                  |
| 2012 | AL       | Big Escambia Creek                       | Escambia Operating Company, LLC       | Eagle Rock Energy G & P, LLC      | Escambia             | 36502      | 50       | 48    | 900     | 0                              | ·                |
| 2012 | AL       | Castleberry Plant                        |                                       | Gas Processors, Inc               | Conecuh              | 36432      | 9.5      | 8.5   | 1427    | 0                              | 1                |
| 2012 | AL       | Chatom Plant                             |                                       | Quantum Resources Management, LLC | Washington           | 36518      | 25       | 13.8  | 116.5   | 0                              | J                |
| 2012 | AL       | Chunchula Gas Plant                      | Chevron Corporation                   | Chevron Corporation               | Mobile               | 36521      | 40       | 15.6  | 1079    | 0                              | )                |
| 2012 | AL       | Dogwood Oaks Plant                       | Plains Gas Solutions                  | CDM MAX, LLC                      | Escambia             | 36426      | 4        | 4     | 1000    | C                              | )                |
| 2012 | AL       | Gordo BWB Compressor & Processing P      | Samson Resources                      | Samson Resources                  | Pickens              | 35466      | 5        | 4     | 1120    | 0                              | )                |
| 2012 | AL       | Hatters Pond Gas Plant                   | Four Star Oil and Gas Company         | Chevron Corporation               | Mobile               | 36525-4830 | 60       | 20.58 | 1299.56 | 0                              | )                |
| 2012 | AL       | Lufkin Plant                             | Hilcorp Energy Company                | Hilcorp Energy Company            | Hilcorp Energy Compa | 36445      | 5        | 1     | 1400    | 0                              | )                |
| 2012 | AL       | Mobile Bay Processing                    | DCP Midstream                         | DCP Midstream                     | Mobile               | 36523      | 300      | 185   | 1141    | 0                              | )                |
| 2012 | AL       | Monroeville Plant                        | Palmer Petroleum Inc                  | Palmer Petroleum Inc              | Monroe               | 36460      | 2        | 0.225 | 1200    | C                              | )                |
| 2012 | AL       | North Beach Plant                        | Plains Gas Solutions LLC              | Plains Gas Solutions LLC          | Conecuh              | 36401      | 6.5      | 4.5   | 1350    | C                              | )                |
| 2012 | AL       | Wildfork Plant                           | American Midstream (Mississippi), LLC | American Midstream                | Monroe               | 36445      | 0.5      | 0.22  | 1397.9  | C                              | )                |
| 2012 | AL       | Williams Mobile Bay Processing Plant     | Williams Field Services               |                                   | Mobile               | 36523      | 690      | 322   | 1099    | 0                              | )                |
| 2012 | AL       | Womack Hill Gas Plant                    | Pruet Production Co                   | Pruet Production Co               | Choctaw              | 39608      | 2        | 0.66  | 1381    | C                              | )                |
| 2012 | AL       | Yellowhammer Gas Plant W&T Offshore Inc. |                                       | W&T Offshore Inc.                 | Mobile               | 36523      | 200      | 65    | 1095    | C                              | )                |
| ► H  | Export 1 | 2                                        |                                       |                                   | 14                   |            |          |       |         |                                |                  |
| dy   |          |                                          |                                       |                                   |                      |            |          |       | 100% (  | 9 C                            | ÷                |

# Hyperlinks: (EIA-757)

Located along the top, right-side of the tabular data grid (just below the Download icons), there are two links: *User Guide; Definitions, Sources, & Notes*.

| Natural Gas Annual Respondent Query System (EIA-757 Data through 2014) |                    |                                                   |                                          |                                |                           |         |  |  |  |  |
|------------------------------------------------------------------------|--------------------|---------------------------------------------------|------------------------------------------|--------------------------------|---------------------------|---------|--|--|--|--|
| <b>Report:</b><br>Years:                                               | 757 Proc<br>2014 💌 | essing Capacity   to 2014   fg                    | Reset Report                             | Cick mp to Vew locations       |                           |         |  |  |  |  |
| Release D                                                              | ate: Septer        | nber 2015   <b>Next Release Date:</b> September 2 | 016                                      |                                | Download: 🗏               |         |  |  |  |  |
| (Volume:                                                               | s in Million       | Cubic Feet per day, except storage Dry            | Gas:Million Cubic Feet, Liquids:Barrels) | User Guide •                   | Definitions, Sources, & N | Notes 🖻 |  |  |  |  |
| Year 🖯                                                                 | Report<br>State 🗧  | Plant Name                                        | Owner Company                            | Operator Company 🗧             | County Name               | Zipcc   |  |  |  |  |
|                                                                        |                    |                                                   |                                          |                                |                           |         |  |  |  |  |
| 2014                                                                   | AL                 | Atmore                                            | Gas Processors Inc                       | Gas Processors Inc             | Escambia                  | 3650    |  |  |  |  |
| 2014                                                                   | AL                 | Big Escambia Creek                                | Escambia Operating Company, LLC          | Eagle Rock Energy G & P, LLC   | Escambia                  | 3650    |  |  |  |  |
| 2014                                                                   | AL                 | Castleberry                                       | Gas Processors Inc                       | Gas Processors Inc             | Conecuh                   | 3643    |  |  |  |  |
| 2014                                                                   | AL                 | Chatom Plant                                      | American Midstream Chatom, LLC           | American Midstream Chatom, LLC | Washington                | 3651    |  |  |  |  |
| 2014                                                                   | AL                 | Chunchula Gas Plant                               | Union Oil Company of California          | Chevron Corp                   | Mobile                    | 3652    |  |  |  |  |
| 2014                                                                   | AL                 | Dogwood Oaks Plant                                | Plains Gas Solutions                     | Plains Gas Solutions           | Escambia                  | 3642    |  |  |  |  |
| •                                                                      |                    | III                                               |                                          |                                |                           | F.      |  |  |  |  |

|            | Download: 🟝 📾 🥩               |
|------------|-------------------------------|
| User Guide | Definitions, Sources, & Notes |

#### User Guide Link

Click on the **User Guide** link to instantly open this publication: Natural Gas Information Annual Respondent Query System.

#### Definitions, Sources, & Notes Link: (EIA-757)

Click this link to display an abundance of supplemental, reference material—such as that illustrated below.

# . Definitions

| Key Terms                 | Definition                                                                                                    |
|---------------------------|----------------------------------------------------------------------------------------------------|
| Commercial<br>Consumption | Gas used by nonmanufacturing establishments or agencies primarily engaged in the sale of goods or services.<br>Included are such establishments as hotels, restaurants, wholesale and retail stores and other service enterprises;<br>gas used by local, State, and Federal agencies engaged in nonmanufacturing activities. |
| Distribution Use          | Natural gas used as fuel in the respondent's operations.                                                                                                    |

# . Explanatory Notes

| Sector Item | States where published data<br>are from another source | Source of Published Items                                                                                                    |
|-------------|--------------------------------------------------------|----------------------------------------------------------------------------------------------------|
| Residential | FL, GA, MD, NJ, NY, OH, PA,<br>VA                      | Published price for these States include data from the EIA-910, "Monthly Natural Gas<br>Marketer Survey" as a component of prices. Volumes are from EIA-176 respondents. |
| Commercial  | DC, GA, MD, MI, NY, OH, PA, VA                         | Published price for these States include data from the EIA-910, "Monthly Natural Gas<br>Marketer Survey" as a component of prices. Volumes are from EIA-176 respondents. |

#### Display's Buttons, Counters, and Arrows: (EIA-757)

There are two important buttons on the main display: **Reset Report** and **Swap**. Furthermore, there are page and row counters, accompanied by directional arrows, along the bottom.

🔣 🔣 1/27 🛛 🕨 射 (525 rows)

| Natural Gas Annual Respondent Query System (EIA-757 Data through 2014) |                    |                                            |                                            |                                          |                         |          |  |  |  |
|------------------------------------------------------------------------|--------------------|--------------------------------------------|--------------------------------------------|------------------------------------------|-------------------------|----------|--|--|--|
| <b>Report:</b><br>Years:                                               | 757 Proc<br>2012 💌 | essing Capacity to 2012                    | (Reset Report)                             | Click map to Vew locations               |                         |          |  |  |  |
| Release D                                                              | ate: Septer        | nber 2015   Next Release Date: September 2 | 016                                        |                                          | Download: 🖁             | 4) en (F |  |  |  |
| (Volume                                                                | s in Million       | Cubic Feet per day, except storage Dry     | Gas:Million Cubic Feet, Liquids:Barrels)   | User Guide •                             | Definitions, Sources, & | Notes 🖻  |  |  |  |
| Year 🖯                                                                 | Report<br>State 🖯  | Plant Name                                 | Owner Company                              | Operator Company                         | County Name             | Zipcc    |  |  |  |
|                                                                        |                    |                                            |                                            |                                          |                         | 1        |  |  |  |
| 2012                                                                   | AL                 | Atmore Plant                               | American Midstream (Mississippi), LLC      | American Midstream                       | Escambia                | 3650     |  |  |  |
| 2012                                                                   | AL                 | Big Escambia Creek                         | Escambia Operating Company, LLC            | Eagle Rock Energy G & P, LLC             | Escambia                | 3650     |  |  |  |
| 2012                                                                   | AL                 | Castleberry Plant                          |                                            | Gas Processors, Inc                      | Conecuh                 | 3643     |  |  |  |
| 2012                                                                   | AL                 | Chatom Plant                               |                                            | Quantum Resources Management, LLC        | Washington              | 3651     |  |  |  |
| 2012                                                                   | AL                 | Chunchula Gas Plant                        | Chevron Corporation                        | Chevron Corporation                      | Mobile                  | 3652     |  |  |  |
| •                                                                      |                    |                                            |                                            |                                          |                         | P.       |  |  |  |
| 10 60 -                                                                | 1/27               | Ear assistance or a                        | uestions recerding 757 data inlease contac | t Michael Konalak at Michael Konalak@eis | a dov or (202) 586-4001 |          |  |  |  |

# Reset Report: (EIA-757)

When activated, the **Reset Report** button clears away all modifications that might have been administered to the report and returns the display to its default settings.

#### Swap: (EIA-757)

Typically, date/time data are displayed chronologically, i.e., data grouped in columns according to given years are displayed (from left to right) in ascending order--the START Year being the least recent (or oldest) year, while the END Year reflects the most recent.

Click on the **Swap** button to reverse the order of the dated (year) columns. Data can be displayed in either ascending order or descending order. Whatever current order is displayed, click the **Swap** button to reverse it. **NOTE:** Currently, only current year data are available. Consequently, as of this writing, the Swap feature cannot be demonstrated.

#### Counters & Arrows: (EIA-757)

In the previous illustration, the **page counter** reveals: 1/27. This means that there are 27 pages to this particular report, and the first page (1) is the page that is currently in view. In addition to the page counter, a **row counter** is revealing that there are 525 record rows of data contained in this report.

The **page directional arrows** provide users with the option of either incrementally stepping through pages one at a time  $\bowtie$  OR (with a single click) scrolling all the way back to the first page of the report OR conversely, scrolling all the way forward to the last page (using just one click)  $\bowtie$ .

### Filters in Columns: (EIA-757)

Looking at the Query System interface, the first seven columns within the grid are equipped with a filter function. Observe the diagram below, which illustrates the full complement of data columns for the EIA-757 Processing Capacity. Notice the downward arrows 🗹 directly under the headings of the first seven columns.

| Year | Report<br>State | Plant Name                          | Owner Company                         | Operator Company                  | County Name          | Zipcode   | Plant<br>Capacity | Plant<br>Flow | BTU<br>Content | Dry Gas<br>Storage<br>Capacity | NG Liquid<br>Storage<br>Capacity |
|------|-----------------|-------------------------------------|---------------------------------------|-----------------------------------|----------------------|-----------|-------------------|---------------|----------------|--------------------------------|----------------------------------|
| E    | 3               |                                     | 3                                     | 3                                 |                      | XE        | 3                 |               |                |                                |                                  |
| 2012 | AL              | Atmore Plant                        | American Midstream (Mississippi), LLC | American Midstream                | Escambia             | 36502     | 3.00              | 1.15          | 1,218          | 0                              | 429                              |
| 2012 | AL              | Big Escambia Creek                  | Escambia Operating Company, LLC       | Eagle Rock Energy G & P, LLC      | Escambia             | 36502     | 50.00             | 48.00         | 900            | 0                              | 34,000                           |
| 2012 | AL.             | Castleberry Plant                   |                                       | Gas Processors, Inc               | Conecuh              | 36432     | 9,50              | 8.50          | 1,427          | 0                              | 2,850                            |
| 2012 | AL              | Chatom Plant                        |                                       | Quantum Resources Management, LLC | Washington           | 36518     | 25.00             | 13,80         | 117            | 0                              | 7,650                            |
| 2012 | AL              | Chunchula Gas Plant                 | Chevron Corporation                   | Chevron Corporation               | Mobile               | 36521     | 40.00             | 15.60         | 1,079          | 0                              | 15,833                           |
| 2012 | AL              | Dogwood Oaks Plant                  | Plains Gas Solutions                  | CDM MAX, LLC                      | Escambia             | 36426     | 4.00              | 4.00          | 1,000          | 0                              | 1,000                            |
| 2012 | AL.             | Gordo BWB Compressor & Processing P | la Samson Resources                   | Samson Resources                  | Pickens              | 35466     | 5.00              | 4.00          | 1,120          | 0                              | 714                              |
| 2012 | AL.             | Hatters Pond Gas Plant              | Four Star Oil and Gas Company         | Chevron Corporation               | Mobile               | 36525-483 | 0 60.00           | 20.58         | 1,300          | 0                              | 16,317                           |
| 2012 | AL              | Lufkin Plant                        | Hilcorp Energy Company                | Hilcorp Energy Company            | Hilcorp Energy Compa | 36445     | 5.00              | 1.00          | 1,400          | 0                              | 1,000                            |
| 2012 | AL              | Mobile Bay Processing               | DCP Midstream                         | DCP Midstream                     | Mobile               | 36523     | 300.00            | 185.00        | 1,141          | 0                              | 0                                |
| 2012 | AL.             | Monroeville Plant                   | Palmer Petroleum Inc                  | Palmer Petroleum Inc              | Monroe               | 36460     | 2.00              | 0.23          | 1,200          | 0                              | 2,142                            |
| 2012 | AL              | North Beach Plant                   | Plains Gas Solutions LLC              | Plains Gas Solutions LLC          | Conecuh              | 36401     | 6.50              | 4.50          | 1,350          | 0                              | 1,000                            |
| 2012 | AL              | Wildfork Plant                      | American Midstream (Mississippi), LLC | American Midstream                | Monroe               | 36445     | 0.50              | 0.22          | 1,398          | 0                              | 2,151                            |

The first column in the grid is the Year column (self-explanatory), followed by the Report State column. The filter ☐ renders a drop-down menu from which users can select certain States for custom reporting/viewing, thus, eliminating the display of data for all others.

| Natura    | al Gas       | Annual Respondent Query S                         | <b>ystem</b> (EIA-757 Data through 2014)    |
|-----------|--------------|---------------------------------------------------|---------------------------------------------|
| Report:   | 757 Proc     | cessing Capacity                                  | Reset Report                                |
| Years:    | 2012 💌       | to 2012 💌 🚱                                       |                                             |
|           |              |                                                   |                                             |
| Release D | ate: Septer  | nber 2015   <b>Next Release Date:</b> September 2 | 016                                         |
| (Volume   | s in Million | Cubic Feet per day, except storage Dry            | Gas:Million Cubic Feet, Liquids:Barrels)    |
|           | Report       |                                                   |                                             |
| Year 🖯    | State 🖯      | Plant Name 🗧 🗧                                    | Owner Company 🗦                             |
|           | -            |                                                   |                                             |
| AL        |              | Atmore Plant                                      | American Midstream (Mississippi), LLC       |
|           |              | Big Escambia Creek                                | Escambia Operating Company, LLC             |
| CO        |              | Castleberry Plant                                 |                                             |
| FL        |              | Chatom Plant                                      |                                             |
| IL        |              | Chunchula Gas Plant                               | Chevron Corporation                         |
| KS        |              | Dogwood Oaks Plant                                | Plains Gas Solutions                        |
| КҮ        |              | Gordo BWB Compressor & Processing                 | Samson Resources                            |
| LA        |              | Hatters Pond Gas Plant                            | Four Star Oil and Gas Company               |
| MI        |              | Lufkin Plant                                      | Hilcorp Energy Company                      |
| MS        |              | Mobile Bay Processing                             | DCP Midstream                               |
| ND        |              | Monroeville Plant                                 | Palmer Petroleum Inc                        |
| NM        |              | North Beach Plant                                 | Plains Gas Solutions LLC                    |
| он        |              | Wildfork Plant                                    | American Midstream (Mississippi), LLC       |
| ок        |              | Williams Mobile Bay Processing Plant              | Williams Field Services                     |
| РА        |              | Westerland of the black                           | part production of                          |
| TN        |              |                                                   |                                             |
|           |              | N N (525 rows) Car analytana ar a                 | upotione regarding 767 data places control  |
| WV        |              | (323 TOWS)   For assistance or qu                 | uestions regarding 101 data, piease contact |
| WY        |              |                                                   |                                             |
|           |              |                                                   |                                             |
| Aron      |              |                                                   |                                             |

The States are listed in alphabetical order. Users can individually click as many States as desired. The **All** on button auto-selects every State for display. (**NOTE: Clicking on the Reset Report button will** accomplish the same thing.)

When many choices are sought for a report, the **All on** button proves very handy. Sometimes it is easier and faster to "deselect" items than it is to scroll-and-click through a lengthy list of choices. In other words, with the **All on** button, users prompt the interface to check <u>all</u> of the checkboxes. Then, users can uncheck any boxes that they do not want included in the report.

Once finished with selecting State(s), click the **OK** button to commit the entries, and the Query System will populate the grid with the appropriate data for those selected States ONLY. (Refer to the next illustration, which provides an example of queried data generated for the State of Louisiana.)

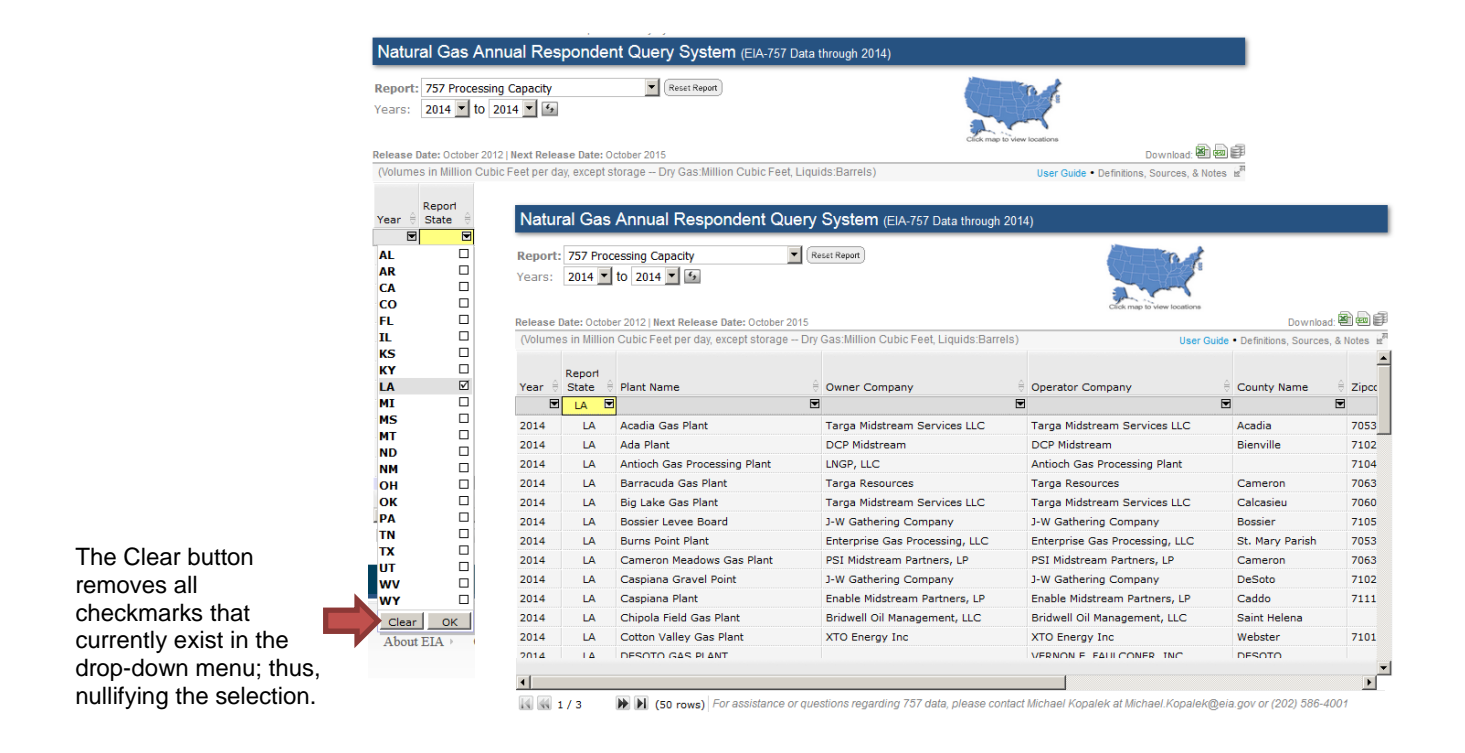

If the **All on** button is enabled –OR– any one of the boxes checked, the **All on** button itself changes to a **Clear** button (as shown in the above example). This allows users to back-out of the selection process. Once a "clear" is performed, the button toggles back to **All on** mode.

#### 176 Custom Report (User Defined)

The **Custom Report** is the last menu option on the *Report* drop-down. As its name implies, this option allows users to customize their report by being able to pick (by line number and item name) which EIA-176 elements to display.

To create a custom report, first select the **Custom Report (User Defined)** option from the *Report* dropdown. The display will look similar to the illustration below. Notice the **Choose Items** button circled in red.

| Natural Gas Annual Respondent Query System (EIA-176 Data through 20         | 14)                                                         |
|-----------------------------------------------------------------------------|-------------------------------------------------------------|
| Report: Choose Items                                                        |                                                             |
| (Volumes in Thousand Cubic Feet, Prices in Dollars per Thousand Cubic Feet) | Form EIA-176 • User Guide • Definitions, Sources, & Notes 🕍 |
| Click the 'Choose Items' button ab                                          | ove to view data.                                           |

Click on the **Choose Items** button to display the menu of EIA-176 data items shown below (this is a pick list). Highlight line item(s) from this pick list by simply clicking on the applicable title.

| Natural Gas Annual Respo                                                                                                    | ondent Query System (EIA-176 Data through 2014)                                                                                                    |   |                                                                  |
|----------------------------------------------------------------------------------------------------|----------------------------------------------------------------------------------------------------|---|------------------------------------------------------------------|
| Natural Gas Annual Responder<br>Report: 176 Custom Report (User-<br>Years: 2011 to 2014 Compared to 2014 Compared | Adefined)       Close         B.1] Alternative Fuel Fleet?(1=Yes,0=No)       File         B.2] Alternative Fleet Size       File         C.1] Customer Choice: Residential (Eligible)       File         C.2] Customer Choice: Residential (Eligible)       File         D.1] Sales/Acquisitions?(1=Yes,0=No)       File         D.1] Sales/Acquisitions?(1=Yes,0=No)       File         D.1] Production Volume       File         D.2] UNG Storage Withdrawals Volume       File         D.3] Above Ground Storage Withdrawals Volume       File         D.3] Above Ground Storage Withdrawals Volume       File         D.4] Receipts at Citygate Delivered to Sales Customers Cost       File         D4.1] Receipts at Citygate Delivered to Sales Customers Cost       File         D4.1] Receipts at Citygate Delivered to Transportation Customers Volume       File         D4.1] Receipts at Citygate Delivered to Transportation Customers Volume       File         D5.0] Other Receipts Volume       File       File         D5.0] Other Receipts Volume       File       File         D6.0] Supplemental Gaseous Fuels Volume       File       File         D6.0] Supplemental Facility Year End Capacity       File       File         D8.1] ING Facility Year End Capacity       File       File <t< td=""><td></td><td>-176 • User Guide • Definitions, Sources, &amp; Notes ⊯<sup>™</sup></td></t<> |   | -176 • User Guide • Definitions, Sources, & Notes ⊯ <sup>™</sup> |
|                                                                                                    | Display selected items in a table<br>(To select multiple items,<br>hold down the Chirl or Shift key)                                                                                                    | l |                                                                  |

**NOTE:** To select multiple, non-consecutive line items, hold down the **<Ctrl>** key while clicking on the desired titles. To select a group of consecutive line items, hold down the **<Shift>** key while highlighting (blocking) a range of titles.

Next, click on the button labeled, **Display selected items in a table**. At this point the Query System generates a custom report—displaying a report layout specific to only the line items selected. You may then filter the items as you can in other reports; note that the drop-down list shown below only displays the Items that were chosen from the "Display selected items..." list.

| Natural Gas Annual Respondent Query System (EIA-176 Data through 2014)                                                                                                    |                                |                                 |                              |      |                                         |      |                          |               |           |      |                              |     |
|----------------------------------------------------------------------------------------------------|--------------------------------|---------------------------------|------------------------------|------|-----------------------------------------|------|--------------------------|---------------|-----------|------|------------------------------|-----|
| 176 Custom Report (User-defined)         Report:         Choose Items         Years:       2011 • to 2014 • •         Release Date: September 2015 Next Release Date: October 2016         Download: 🔊 📾 📾         Release Date: September 2015 Next Release Date: October 2016         (Volumes in Thousand Cubic Feet, Prices in Dollars per Thousand Cubic Feet) |                                |                                 |                              |      |                                         |      |                          |               |           |      |                              |     |
| Area                                                                                                    | Company Item                   |                                 |                              | 2011 | €                                       | 2012 | €                        | 2013          | 0         | 2014 | - e -                        |     |
|                                                                                                    | 3                              |                                 |                              |      |                                         |      |                          |               |           |      |                              |     |
| U.S. Total                                                                                                    | Total of All Companies         | Above Ground                    | Storage Withdrawals Volume [ |      | 86,450                                  | ,825 | 38,223                   | ,595          | 38,529    | ,733 | 39,184,                      | 360 |
| U.S. Total                                                                                                    | Total of All Companies         | Customer Cho                    | ice: Residential (Eligible)  |      | 1,230,945 419<br>3,243,222,785<br>6,687 |      | 1,195,860                | 1,195,860,470 |           | ,450 | 1,172,174,57<br>3,544,139,48 | 577 |
| U.S. Total                                                                                                    | Total of All Companies         | Production Vol                  | ume [                        |      |                                         |      | 3,001,894,801<br>528,959 |               | 3,885,899 | ,322 |                              | 480 |
| U.S. Total                                                                                                    | Total of All Companies         | Underground S                   | torage Withdrawals Volume L  | -    |                                         |      |                          |               | 696       | ,678 |                              |     |
| Alabama                                                                                                    | Total of All Companies         |                                 | All on OK                    |      |                                         |      |                          | 0             |           | 0    |                              | 0   |
| Alabama                                                                                                    | Total of All Companies         |                                 | Production Volume            |      | 150                                     | ,345 |                          |               |           | 0    |                              | 0   |
| Alabama                                                                                                    | Alabama Total of All Companies |                                 | Underground Storage Withdraw | /al  | l 15,422,875                            |      | 23,155,342               |               | 22,626    | ,796 | 28,623,                      | 843 |
| Alabama ALABAMA GAS CORP                                                                                                    |                                | Customer Choice: Residential (E | iic                          |      |                                         |      | 0                        |               | 0         |      | 0                            |     |
| Alabama                                                                                                    | AMERICAN MIDSTREAM             | Customer Choice: Residential (E | liç                          |      |                                         |      | 0                        |               | 0         |      |                              |     |